# Year End Close Workshop

May 14, 2018

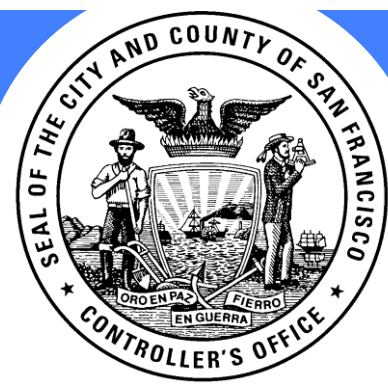

**CITY & COUNTY OF SAN FRANCISCO** 

Office of the Controller & Office of Contract Administration

# **Introduction by Controller**

Ben Rosenfield Office of the Controller

#### Agenda

- YE Payroll Processing
- F\$P Training
- P&P Manual Updates
- FY17-18: Key Dates
- YE Expense Procedures
- Pay Terms
- Encumbrances & Carryforwards
- Sales/Use Tax
- AP & AR Accrual
- A Different Year End in PS (vs. FAMIS)
- Financial Reports & GAAP Updates
- Grants
- Fixed Assets
- Chartfield (COA Chart of Accounts)
- Supplier Refresher/Cleanup
- OCA Updates

# **YE Payroll Processing**

Christine Beetz Office of the Controller

### Controller's Payroll Division Fiscal Year-end Processing

| 2018 | JUNE |     |     | 2018 | 2018 |     |     | JULY | ,   |         | 2018 |     |     |
|------|------|-----|-----|------|------|-----|-----|------|-----|---------|------|-----|-----|
| SUN  | MON  | TUE | WED | THU  | FRI  | SAT | SUN | MON  | TUE | WED     | THU  | FRI | SAT |
|      |      |     |     |      | 1    | 2   | 1   | 2    | 3   | $\star$ | 5    | 6   | 7   |
| 3    | 4    | 5   | 6   | 7    | 8    | 9   | 8   | 9    | 10  | 11      | 12   | 13  | 14  |
| 10   | 11   | 12  | 13  | 14   | 15   | 16  | 15  | 16   | 17  | 18      | 19   | 20  | 21  |
| 17   | 18   | 19  | 20  | 21   | 22   | 23  | 22  | 23   | 24  | 25      | 26   | 27  | 28  |
| 24   | 25   | 26  | 27  | 28   | 29   | 30  | 29  | 30   | 31  |         |      |     |     |

#### Controller's Payroll Division

FISCAL YEAR END PROCESSING FIRST SPLIT – SATURDAY, JUNE 30, 2018 (1 DAY) SECOND SPLIT – SUNDAY, JULY 1, 2018 – FRIDAY, JULY 13, 2018 (13 DAYS)

**FIXED AMOUNT DEDUCTIONS** (such as Involuntary/Voluntary Deductions, Deferred Compensation, Voluntary Insurance, Service Fees/Union Dues, Charity Deductions, Garnishments) will NOT be taken on the 1<sup>st</sup> Split pay run. These deductions will be taken at 100% of the fixed amount for the 2<sup>nd</sup> Split pay run.

**PERCENTAGE DEDUCTIONS** will be applied on both split pay runs accordingly.

**HEALTH INSURANCE** will be deducted 100% from the 2<sup>nd</sup> Split only.

**TRANSIT BENEFITS** will be deducted 100% from the 2<sup>nd</sup> Split only.

SHERIFF FLSA OT, FIRE FLSA OT, POLICE FLSA OT, POLICE BACKDATED OT, AND CRT STIPEND – will be paid in the second split.

#### Controller's Payroll Division

#### FISCAL YEAR END PROCESSING

#### PAY DATES -

PPE June 30, 2018 pay run (1<sup>st</sup> Split) will be Monday, July 23, 2018.

PPE July 13, 2018 pay run (2<sup>nd</sup> Split) will be Tuesday, July 24, 2018.

• Therefore, employees will receive two deposits (bank, credit union or US Bank Focus pay card).

#### EMPLOYEE EXPENSE REIMBURSEMENTS -

Will continue to be paid weekly; processing on Monday, and payable to employee on Tuesdays.

#### PAYROLL SENT TO SF FINANCIALS -

PPE June 30, 2018 pay run (1<sup>st</sup> Split) will be sent on Friday, July 13<sup>th</sup>, 2018. PPE July 13, 2018 pay run (2<sup>nd</sup> Split) will be sent of Friday, July 20<sup>th</sup>, 2018.

## F\$P – Systems Division Training

Raphael Braganza Office of the Controller

#### **F**\$P Training

# **Asset Management: Final Module Go Live**

- Asset Management Processing began by Departments
  - May 7, 2018
  - For FY2018
- 46 Department Users have Asset Management Processing role
- In person training class required for access
- Business partner for Policies is AOSD

- Trainings continue in June
  - June 19 from 2 pm 4:30 pm
  - June 26 from 9 am 11:30 am
- Please have your CFO or Asset Management manager contact
  - <u>Jan.Crosbie-taylor@sfgov.org</u> to sign up for training

### **F**\$P Training

# SF Financials & SF Procurement Classes

- Training Class Dates are not in Date Order in Eventbrite (sorry)
- Link to <u>Knowledge Article</u> to access registration for classes
- Many classes in May are available!
  - Feel free to change your sign up from June to May (in Eventbrite)
- Please sign up by May 18<sup>th</sup>
  - We may consolidate training sessions after that

|                              |            | Sign |
|------------------------------|------------|------|
| <b>Training Class Name</b>   | Class Date | Ups  |
| <b>Creating Requisitions</b> | 10-May-18  | 6    |
| <b>Creating Requisitions</b> | 22-May-18  | 2    |
| <b>Creating Requisitions</b> | 13-Jun-18  | 16   |
| <b>Creating Requisitions</b> | 27-Jun-18  | 0    |

|                             |            | Sign |
|-----------------------------|------------|------|
| Training Class Name - Data  | Class Date | Ups  |
| How to Make Journal Entries | 17-May-18  | 2    |
| How to Make Journal Entries | 30-May-18  | 0    |
| How to Make Journal Entries | 21-Jun-18  | 18   |
| How to Make Journal Entries | 21-Jun-18  | 18   |

### **F**\$P Training

# Purchase Orders – Finalizing/Closing, etc.

Purchase Order Open Labs in April were very successful!

- Taught users how to correctly Cancel/Close/Change Order/Finalize department Purchase Orders
  - Began preparation for Year End for departments
  - Users who attended Open Labs and have the PO Admin security Role will keep role
- Job Aid in User Support Knowledge Center for Purchase Order finalizing, closing
  - Search for "year end", as shown below
- Additional training or labs are being planned to assist with Year End

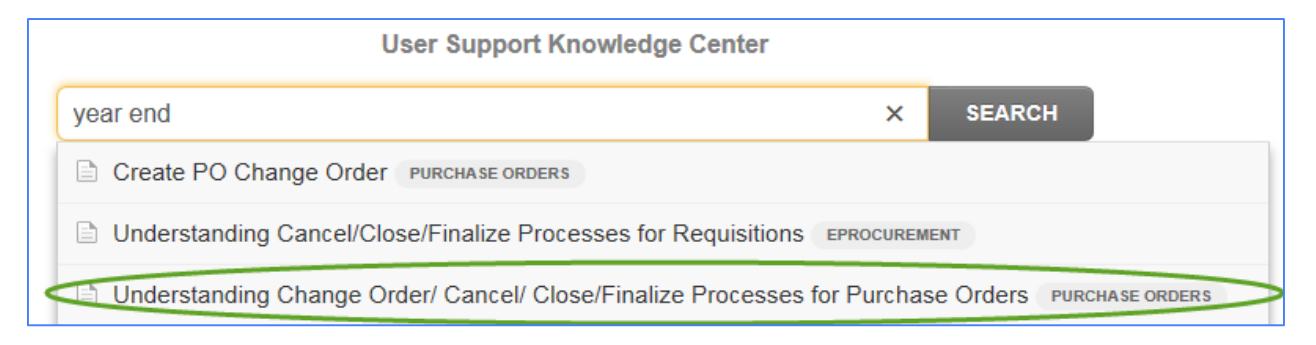

## **P&P Manual Updates**

Raphael Braganza Office of the Controller

#### **Accounting Policies & Procedures**

#### Accounting P&P Manual – May Release

- Last uploaded update was September 2017
- Finalizing manual for release this month, May 2018
  - Note that significant changes on P&P are usually sent via AOSD Flash Alert
- Users will be notified of release via AOSD Flash Alert
  - We will include a change log of significant updates

City & County of San Francisco – Office of the Controller ACCOUNTING POLICIES & PROCEDURES

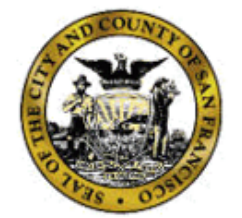

### CITY & COUNTY OF SAN FRANCISCO – OFFICE OF THE CONTROLLER

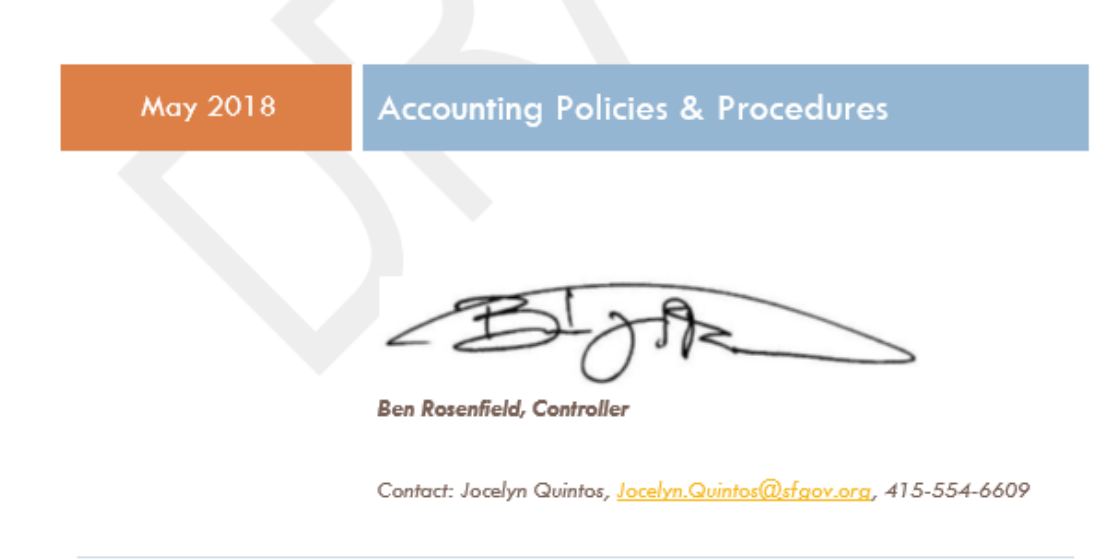

#### **Accounting Policies & Procedures**

### May Release – Highlights

- Employee Travel & Business Expenses
  - Quote Requirements
    - Flash 273
  - Travel Authorization Guidelines
    - Flash 275
- Expenditures
  - Gift Card Policy
  - Voucher Deletion/Reuse Impacts
    - Flash 281
  - Update Payment Terms
- Asset Management
  - Creation of CIP Assets and methodology to place into service

- Supplier Updates
  - 1099 Withholding Info
    - Flash 280
  - Paymode FAQs

- Other
  - Treasury Offset Program Guidance
  - Update old e-mail contacts, broken links, etc.
  - More links and references to Job Aids and Flash Alerts

#### Accounting P&P – Frequently Asked Questions

#### Where is the most updated copy of the P&P uploaded?

• The most recent is uploaded on the Controller's Intranet page at <a href="http://famis.sfgov.org/controllerspolicies/">http://famis.sfgov.org/controllerspolicies/</a>

#### Why does the uploaded copy have a "draft" watermark?

• The manual retains the "draft" watermark as we are continually making updates and revisions/changes.

#### Do we still have P&P updates between uploads?

• Yes! If your department has any questions on policy not addressed in the uploaded version, please contact your fund accountant.

#### Who do I contact if I have suggestions, edits, or questions?

• Please contact your fund accountant who will forward content as needed.

| =(?) |
|------|
|      |

# FY17-18: Key Dates

Jane Yuan Office of the Controller

### Fiscal Month 12 & 13:

- Fiscal Month 12 Close August 17, 2018 (includes AP and AR accruals, and all adjustments on actuals)
- Budget Roll August 18-19, 2018
- Fiscal Month 13 Open August 20<sup>th</sup>
   Close September 14<sup>th</sup>
- Note: FM13 will be for GAAP Entries only

#### Procurement & Payment

- Last day to dispatch PO and approve Requisitions and process related change orders in FY18
  - June 30, 2018
- Departments complete review and close of FY18 requisitions and PO not being rolled
  - August 3<sup>rd</sup>
- Last AP payment for work executed in Prior Year in FY18
  - August 10<sup>th</sup>

### **Interdepartmental Services (Work Orders)**

- Performing Departments submit billings
  - Due August 3<sup>rd</sup>
- Requesting Departments complete approval of billings
  - Due August 10<sup>th</sup>
- Controller's Office begins review and processing of unresolved workorders
  - August 15<sup>th</sup>
- Controller's Office completes review and finalizes unresolved workorders
  - August 17<sup>th</sup>
- IDS Carryforward Request
  - Due September 10<sup>th</sup>
  - To be included with manual appropriation carryforward (see next slide)

### Manual Appropriation Carryforwards

- Manual Appropriation (including IDS) Requests sent to Fund Accountants
  - Due September 10, 2018
- Review by Mayor's Office and Fund Accountants
  - September 10 21st
- Approval by Mayor's Office and Fund Accountants
  - Complete by September 21st

#### Grants

- Single Audit Entrance Conference
  - June 8<sup>th</sup>
- 4<sup>th</sup> Quarter and 3-Column Grant Reconciliation sent to Departments
  - July 27th
- Reconciliation reports due from Departments
  - August 10<sup>th</sup>
- 3-Column Grant Reconciliation due from Departments
  - September 13<sup>th</sup>
- Issuance of Single Audit Report for FY18
  - January 25, 2019

#### **FY18 Financial Statement Transactions**

Last day to post transactions for:

- Capitalized Interest for Enterprise Fixed Assets
  - August 3, 2018
- Depreciation Run
  - August 20<sup>th</sup>
- Revenue deferral
  - September 7<sup>th</sup>
- Debt-related Entries, Non-Actual Ledger (GAAP) Entries, and other CAFR Adjustments
  - September 14<sup>th</sup>

### **FY18 Financial Statements**

- Final printed Financial Statements for separately audited departments due to the Controller's Office
  - October 22<sup>nd</sup>
- CAFR Issue Date
  - November 27<sup>th</sup>

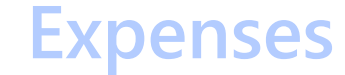

# Year End Expense Procedures

Jane Yuan Office of the Controller

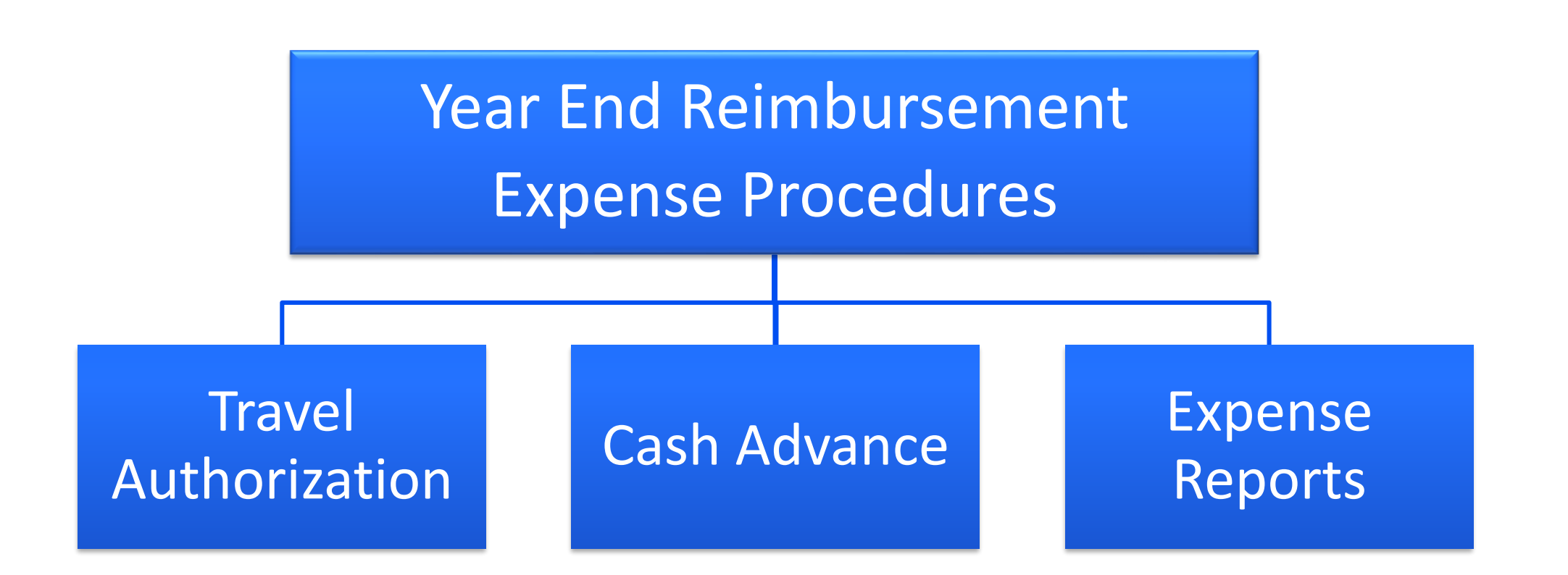

#### Expenses

#### 26

#### **Travel Authorization**

| Dates       | Task                                                                                                    |
|-------------|----------------------------------------------------------------------------------------------------|
| 7/1 – 8/10  | <ul> <li>Process FY18 expense reports associated with PS travel authorizations</li> <li>Run PS query FSP_EX_TAUTH_OPEN_ENCUMBRANCE for your department's outstanding travel authorizations</li> </ul> |
| 8/10 – 8/17 | <ul> <li>Departments stop processing all expense reports for FY18</li> <li>F\$P APEX will systematically cancel all outstanding FY18 travel authorizations</li> </ul>                                 |
| 8/18 – 8/19 | Budget Roll                                                                                                    |
| After 8/19  | Departments to re-enter and process cancelled travel authorizations (if needed)                                                                                                    |

| <b>□                                    </b> |                                  |         |                 |                    | FSP_EX_TAUT  | TH_OPEN_E     | H_OPEN_ENCUMBRANCE_05112018 [Read-Only] - Excel |          |                            |                             | Yuan, Jane (CON) 🛛 🗖 —          |                             |             | ۵           |             |       |        |                                 |                  |
|----------------------------------------------|----------------------------------|---------|-----------------|--------------------|--------------|---------------|-------------------------------------------------|----------|----------------------------|-----------------------------|---------------------------------|-----------------------------|-------------|-------------|-------------|-------|--------|---------------------------------|------------------|
| F                                            | ile                              | Home    | Insert Pag      | ge Layout          | Formulas     | Data          | Review                                          | View     | ACROB                      | BAT 🗘 Te                    | ell me what                     | : you war                   | nt to do    |             |             |       |        |                                 | ۶                |
| Ê                                            | × .                              | Calibri | • 11 • A        | A <sup>•</sup> ≡ ≡ | = **         | F Wrap Text   | t [                                             | General  | *                          |                             | - And                           |                             | <b>€</b> ∎  |             |             | Σ Aut | oSum ▼ | A<br>Z                          | P                |
| Past                                         | :e 🍼                             | BIU     | •   🖽 •   🕭 •   | ▲ - ■ =            |              | Herge &       | Center 🔹                                        | \$ • % • | 00. 0. <b>→</b><br>0.€ 00. | Conditional<br>Formatting • | Format as<br>Table <del>•</del> | Cell<br>Styles <del>•</del> | Insert<br>• | Delete<br>• | Format<br>• | Clear | nr +   | Sort &<br>Filter <del>-</del> S | Find 8<br>Select |
| Clipb                                        | oard 🕞                           |         | Font            | rs.                | Alig         | nment         | Γ <sub>2</sub>                                  | Number   | r G                        |                             | Styles                          |                             |             | Cells       |             |       | Edit   | ing                             |                  |
| D9                                           | D9 $-$ : $\times \checkmark f_x$ |         |                 |                    |              |               |                                                 |          |                            |                             |                                 |                             |             |             |             |       |        |                                 |                  |
|                                              | А                                |         | В               |                    | С            | D             |                                                 |          | E                          |                             |                                 | F                           |             |             | G           |       | Н      | 1                               |                  |
| 1                                            | Dept                             | - Descr |                 | ×                  | EMPL<br>ID - | Employee Na   | me                                              | - Travel | Auth ID                    | - TA Des                    | cription                        |                             |             | -           | Total       | - TA  | Statu  | Budg<br>Statu                   | get<br>JS -      |
| 2                                            | 274643                           | ADM A   | Animal Care And | Control            |              | Choy,Judy S   |                                                 | 000000   | 1618                       | 2018 An                     | imal Care                       | Confere                     | ence        |             | \$1,136.    | 60 AP | R      | V                               | 1                |
| 3                                            | 284641                           | ADM N   | Aedical Examine | er                 |              | Chuakay,J Wil | lbert Y                                         | 000000   | 1702                       | POST BA                     | SIC Death                       | Investig                    | gation      |             | \$1,688.    | 28 SU | В      | V                               |                  |
| 4                                            | 229991                           | ECN Ed  | conomic and Wo  | orkforce Dev       |              | Ponce De Leor | n,Diana B                                       | 000000   | 1611                       | APA Con                     | ference P                       | resentat                    | tion        |             | \$1,731.    | 60 HL | D      | V                               |                  |
| 5                                            | 232024                           | HRD E   | mployee Relatio | ns                 |              | Cohen,Stephai | nie                                             | 000000   | 1816                       | 1-27163                     | , airfare t                     | o CROI                      |             |             | \$ 285.     | 60 PA | R      | V                               |                  |

#### **Cash Advances**

• Cash advances will all be carried forward into FY19

#### **Expense Reports**

- Accounting period will be same date as when report is processed
- Departments will <u>not</u> need to accrue any FY18 expense reports
- For annual funds, expense reports should be part of the manual carryforward request

Expenses

#### 28

# Pay Terms

Min Fang Office of the Controller

#### **Pay Terms**

#### 29

#### SF Financials Using the Correct Pay Term

- Pay Terms determine payment due date and discount/retention amount. It ranges from NET, NET1, NET2, NET 5, NET 7... to NET 60 (and more coming) in the system.
- On both POs and vouchers, Departments should use the correct Pay Term as defined by the contract (or on the invoice if no contract).
- For immediate payments (e.g. Single Payment for tax refund), the Pay Terms do not need to be "NET". Instead, they should be marked with a pay term to allow enough time for approval (e.g. "NET 5").
- Outstanding vouchers will appear on the aging report when their *Net Due Date* is before the report date
- *Net Due Date* is calculated by taking the Accounting Date and applying the Pay Terms

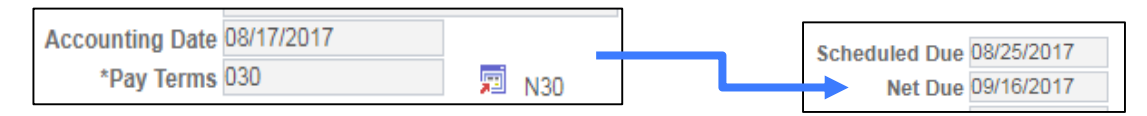

 The department may still manually adjust the *Scheduled Due* date (which determines actual payment date) to before the net due date to ensure timely payment. Pay Terms

### Pay Term Updates

| Payment<br>Terms ID | Short<br>Description | Description    | Payment<br>Terms<br>Type | Terms<br>Applicability |
|---------------------|----------------------|----------------|--------------------------|------------------------|
| 000                 | NET                  | NET            | Single                   | Supplier               |
| 001                 | NET 1                | NET 1          | Single                   | Supplier               |
| 002                 | NET 2                | NET 2          | Single                   | Supplier               |
| 005                 | NET 5                | NET 5          | Single                   | Supplier               |
| 007                 | NET 7                | NET 7          | Single                   | Supplier               |
| 010                 | NET 10               | NET 10         | Single                   | Supplier               |
| 020                 | N20                  | NET 20         | Single                   | Supplier               |
| 030                 | N30                  | NET 30         | Single                   | Supplier               |
| 040                 | N31                  | NET 31         | Single                   | Supplier               |
| 050                 | N45                  | NET 45         | Single                   | Supplier               |
| 060                 | N60                  | NET 60         | Single                   | Supplier               |
| 070                 | .5%10N30             | .5% 10 NET 30  | Single                   | Supplier               |
| 080                 | .5%20N30             | .5% 20 NET 30  | Single                   | Supplier               |
| 090                 | .5%30N31             | .5% 30 NET 31  | Single                   | Supplier               |
| 098                 | 1%10N25              | 1% 10 NET 25   | Single                   | Supplier               |
| 100                 | 1%10N30              | 1% 10 NET 30   | Single                   | Supplier               |
| 110                 | 1%20N30              | 1% 20 NET 30   | Single                   | Supplier               |
| 120                 | 1%30N31              | 1% 30 NET 31   | Single                   | Supplier               |
| 130                 | 1.5%10N30            | 1.5% 10 NET 30 | Single                   | Supplier               |
| 140                 | 1.5%20N30            | 1.5% 20 NET 30 | Single                   | Supplier               |

# **Encumbrances & Carryforwards**

Min Fang Office of the Controller

#### **Encumbrance & Carryforwards**

### FY18 Budget

- Create FY18 POs and process change orders to FY18 POs by 6/30/18
  - If cannot encumber until on or after 6/30/18, create POs in FY19
  - Process budget journal to move associated budget from FY18 to FY19 for annual fund if needed (make sure to use Budget Ref "3" or "4" in the budget journal)

| Budget Ref | Description                | Budgetary Only |
|------------|----------------------------|----------------|
| 1          | AAO Original               | Y              |
| 2          | BOS Approved Supplementals | Y              |
| 3          | Carryforwards              | Y              |
| 4          | Continuing CarryForward    | Ν              |

- FY18 PO carryforward request due to Fund Accountants by 7/20/18
  - Query FSP\_PO\_ENC\_DTL\_CF
  - BI PO Encumbrance Dashboard

### FY18 Budget Cont'd

• Close FY18 POs not being carried forward and all FY18 RQs by 8/3/18

Job Aid Understanding Change Order/ Cancel/ Close/Finalize Processes for Purchase Orders https://sfemployeeportalsupport.sfgov.org/support/solutions/articles/22000223079understanding-change-order-cancel-close-finalize-processes-for-purchase-orders

Understanding Cancel/Close/Finalize Processes for Requisitions <u>https://sfemployeeportalsupport.sfgov.org/support/solutions/articles/22000224681-understanding-cancel-close-finalize-processes-for-requisitions</u>

#### **Encumbrance & Carryforwards**

### Cancel vs. Close PO

- Cancel can only be done when there has been no activity (e.g. voucher)
- Will return balance to both the budget and the contract

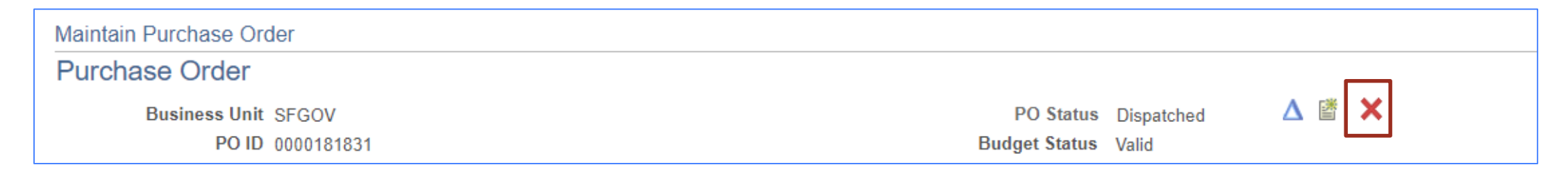

- Close will only return remaining balance to the budget, but not the contract
- Only a few staff in each department has access to close

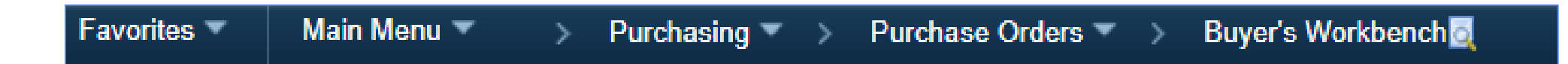

### Cancel vs. Close PO

• If PO has activity against it and a balance that needs to be returned to the contract, process change order (by amount or quantity depending on PO setup) to decrease the PO amount to vouchered amount and then close.

| Maintain Purchase Order |         |               |            |       |
|-------------------------|---------|---------------|------------|-------|
| Purchase Order          |         |               |            |       |
| Business Unit SFG       | SOV     | PO Status     | Dispatched | Δ 🖺 🗙 |
| PO ID 000               | 0181831 | Budget Status | Valid      |       |

- The department must process the change order to decrease the PO amount by 6/30/18
  - PO module will not be available for FY18 change orders after 6/30/18
- After the change order is processed, the PO may be closed/finalized before the 8/3/18 deadline

#### **Encumbrance & Carryforwards**

#### Cancel vs. Close PO Decision Matrix

|                  | Has the PO been received or vouchered? | Do I need to return<br>remaining PO balance<br>to Contract? | YE Method                                        |  |  |
|------------------|----------------------------------------|-------------------------------------------------------------|--------------------------------------------------|--|--|
|                  | Voc                                    | Yes                                                         | Change Order > Close                             |  |  |
| With Contract    | res                                    | No                                                          | Change Order > Close<br>Close<br>Cancel<br>Close |  |  |
| with Contract    | No                                     | Yes                                                         | Cancel                                           |  |  |
|                  | INO                                    | No                                                          | Close                                            |  |  |
| Without Contract | Yes                                    |                                                             | Close                                            |  |  |
| without Contract | No                                     | IN/A                                                        | Cancel or Close                                  |  |  |
#### **Encumbrance & Carryforwards**

## <u>Cancel vs. Close PO – Queries Can Help!</u>

• FSP\_PO\_ENC\_DTL\_W\_APRO\_CF for PO

| PO No.     | PO Amount  | Contract   | Latest Voucher |                                      |
|------------|------------|------------|----------------|--------------------------------------|
| 0000095551 | 241,898.00 | 1000006160 | 00287661       | Change order and then close          |
| 0000095557 | 159,295.00 | 1000006165 | 00287677       | enunge order und then close          |
| 0000095265 | 22,474.00  |            | 00268048       | <br>Close or finalize latest voucher |
| 0000095265 | 9,831.00   | 1000006238 |                |                                      |
| 0000133158 | 63,750.00  | 1000008102 |                | Cancel                               |

• FSP\_REQ\_PREENC\_DTL\_W\_APRO\_CF for Requisition

## FY18 Budget Cont'd

- FY18 POs eligible for carryforward roll to FY19 on 8/18/18
  - To prepare for PO Roll, all open vouchers must be posted with Schedule Due date on or before 8/10/18
  - Accrual entries must be posted by 8/17/18 for unpaid FY18 expenditure. If invoices not received, use estimates.

| Invoice Information Payments Voucher Attributes                                                               |                                                                                                    |                                                                                                    |
|----------------------------------------------------------------------------------------------------|----------------------------------------------------------------------------------------------------|----------------------------------------------------------------------------------------------------|
| Business Unit SFGOV<br>Voucher ID NEXT<br>Voucher Style Regular Voucher<br>Total Amount 0.00<br>Supplier Name | Invoice No<br>Invoice Date<br>Incomplete Voucher<br>*Pay Terms 030<br>N30                           | Schedule Payments                                                                                               |
| Payment Information                                                                                           |                                                                                                    | Find   View All First 🕚 1 of 1 🕑 Last                                                                           |
| Payment 1 *Remit to Location *Address                                                                         | Gross Amount 0.00 USD Scheduled Due 30<br>Discount 0.00 USD Net Due Discount Due Accounting Date 30 | Payment Inquiry<br>Discount Denied<br>Late Charge<br>Express Payment<br>Payment Comments(0)<br>Holiday/Currency |

39

- Budget associated with FY18 POs roll to FY19 on 8/18/18
- Mayor's office review annual budget (<u>including PO related budget</u> if dept is in deficit) carryforwards by **9/21/18**. The following will happen afterwards:
  - Adjust FY19 budget related to POs rolled from FY18 if Mayor's Office and CON determine the POs are ineligible to be carried forward
  - FY18 annual budget (non-encumbered) manual carryforward

#### **Encumbrance & Carryforwards**

### FY19 Budget

- Input and approve FY19 PO starting 6/18/18
- Put 7/1/18 for Accounting Date

| Maintain Purchase Order                          |                                          |              | Tax Exempt                                                             |
|--------------------------------------------------|------------------------------------------|--------------|------------------------------------------------------------------------|
| Purchase Order                                   |                                          |              | ID                                                                     |
| Business Unit SFGOV<br>PO ID NEXT                |                                          |              | Letter of Credit ID<br>Ship To                                         |
| ▼ Header ②                                       | •                                        |              |                                                                        |
| *PO Date 07/01/2018<br>*Supplier<br>*Supplier ID | Supplier Search         Supplier Details |              | Base Currency USD<br>Exchange Rate 1.00000000                          |
| *Buyer                                           | Q                                        |              |                                                                        |
| PO Reference<br>Header Details<br>PO Defaults    | Activity Summary<br>Add Comments         | Project Team | Acknowledgements required for Not required  Accounting Date 07/01/2018 |
| - Actions                                        | Add Ship to Comment                      | 5            |                                                                        |

PO Date 07/01/2018

Q

v

Budget Status Not Chk'd

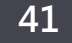

## FY19 Budget Cont'd

- FY19 POs will fail budget check until interim budget is loaded on 6/25/18. System budget check process will then pass the FY19 POs (unless there is still NSF after the interim budget is loaded), and the POs will be automatically dispatched.
- Accounting period for FY19 will be open starting **7/1/18** and departments may start to voucher against FY19 POs.

42

## Sales/Use Tax

Min Fang

#### **FY18** Practice

| Maintain Purchase Order | Sales/Use Tax Information for Schedule 1 |
|-------------------------|------------------------------------------|
| Schedules               |                                          |
| Unit SFGOV              | Unit SFGOV Supplier                      |
| PO ID NEXT              | PO ID NEXT Item                          |
| I O ID MEXT             | Line 1                                   |
|                         | Schedule 1 Status                        |
| Return to Main Page     |                                          |
| Lines                   | Tax Destination                          |
| Line 1 Item             | Tax Applicability Sales Tax Applicable   |
| Schedules               | Ultimate Use Code                        |
| Details Statuses Ship   | Exception Type None                      |
| Sched *Due Date         | SUT Excptn Cert                          |
| 1                       | Tax Code                                 |

Merchandise: Expenditure Account Code (e.g. Office Supplier, Equipment) - \$100.00

Sales Tax: Sales Tax Expense Account Code (552115) - \$8.50

#### **Proposed FY19 Practice**

|                         | [                                        |         |  |  |  |  |
|-------------------------|------------------------------------------|---------|--|--|--|--|
| Maintain Purchase Order | Sales/Use Tax Information for Schedule 1 |         |  |  |  |  |
| Schedules               |                                          |         |  |  |  |  |
|                         |                                          |         |  |  |  |  |
| Unit SFGOV              | Unit SFGOV S                             | upplier |  |  |  |  |
| POID NEXT               | PO ID NEXT                               | ltem    |  |  |  |  |
| FOID NEXT               | Line 1                                   |         |  |  |  |  |
|                         | Schedule 1                               | Status  |  |  |  |  |
| Return to Main Page     |                                          |         |  |  |  |  |
| Lines                   | Tax Destination                          |         |  |  |  |  |
| Line 1 Item             | Tax Applicability Sales Tax Applicable   | •       |  |  |  |  |
| Schedules               | Ultimate Use Code                        |         |  |  |  |  |
| Details Statuses Ship   | Exception Type None                      |         |  |  |  |  |
| Sched *Due Date         | SUT Excptn Cert                          |         |  |  |  |  |
| 1                       | Tax Code                                 |         |  |  |  |  |

Merchandise & Prorated Sales Tax: Expenditure Account Code (e.g. Office Supplier, Equipment) - \$108.50

## For the Time Being:

- Ensure PO is correctly flagged as "Tax Exempt" or "Sales Tax Applicable" based on the nature of purchase
- Properly accrue sales/use tax liability either manually or utilizing the system check (Please refer to Section 3 of this FAQ <u>http://famis.sfgov.org/controllerspolicies/AP\_Processing\_FAQ\_7-28-</u> <u>17\_v2.pdf</u>)
- For insufficient budget in "Character 021" caused by Account 552115, please work with your fund accountants.

#### ACCRUALS

## Year End A/P and A/R

Min Fang Office of the Controller

### **Actual Payments**

Key date: AP payments for FY18 work must be paid before or on 08/10/18

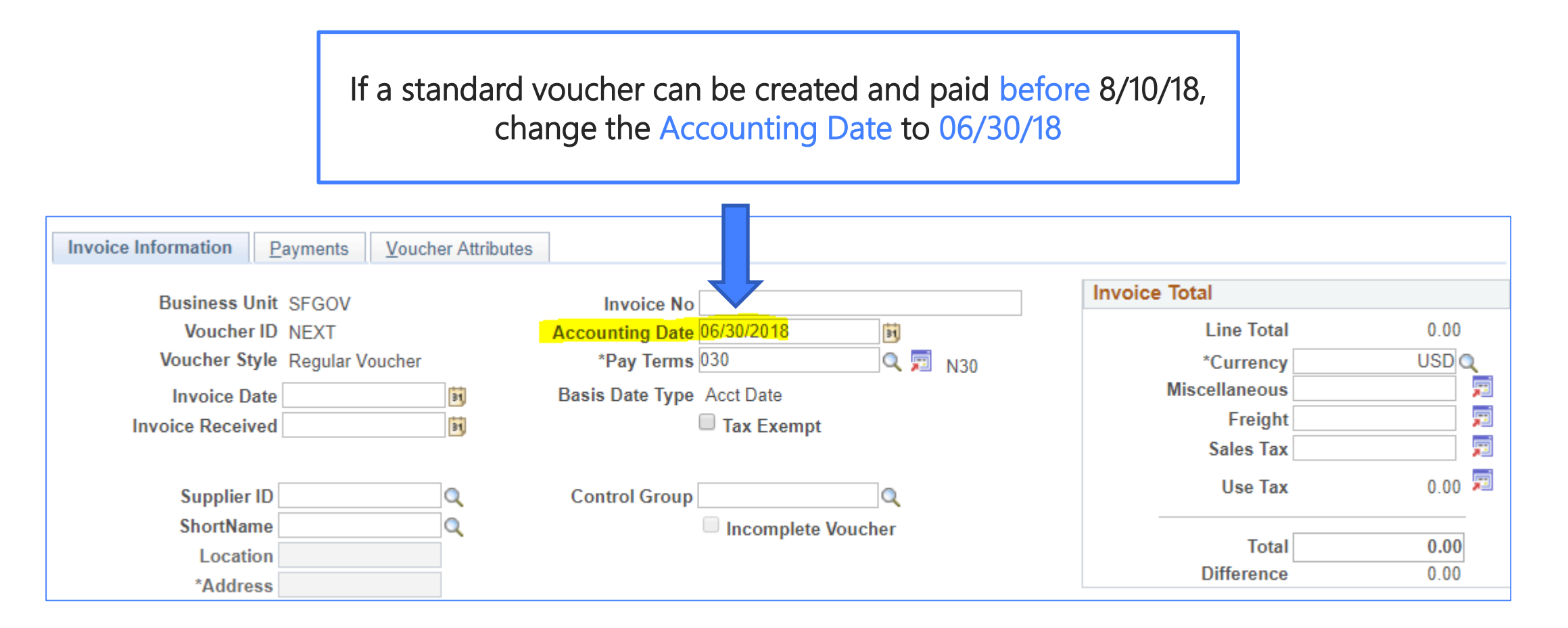

#### **Actual Payments**

Note the scheduled due date must be on or before 08/10/18

| Invoice Information | Daymonte        | Vouchor Attributos |                       |                          |
|---------------------|-----------------|--------------------|-----------------------|--------------------------|
| Invoice mormation   | rayments        | voucher Aundutes   |                       |                          |
|                     |                 |                    |                       |                          |
| Busines             | s Unit SFGOV    | ,                  | Invoice No            |                          |
| Vouc                | her ID NEXT     |                    | Invoice Date          | Action 🔻                 |
| Vouche              | r Style Regular | Voucher            | Incomplete Voucher    |                          |
| Total A             | mount 0.00      |                    | *Pay Terms 030 🔍 N30  |                          |
| Supplier            | Name            |                    |                       |                          |
| Payment Information | n               |                    |                       | Find                     |
|                     |                 |                    |                       |                          |
| Pa                  | yment 1         |                    |                       |                          |
| *F                  | Remit to        | ۵ 💭                | Gross Amount 0.00 USD | Scheduled Due 08/10/2018 |
| L                   | ocation         | Q                  | Discount 0.00 USD     | Net Due                  |
| 4*                  | Address         | Q                  |                       | Discount Due             |
|                     |                 |                    |                       | Accounting Date          |
|                     |                 |                    |                       |                          |
|                     |                 |                    |                       |                          |

## **Actual Payments**

• Pending vouchers after 8/10/18 will be deleted or closed

#### **Deleting Voucher**

- Will need to recreate voucher in FY19
- Will reverse liquidation of encumbrance and restore PO
- Can reuse the Supplier's invoice number
- Cannot delete voucher if it was ever posted or paid

## **Closing Voucher**

- Will need to recreate voucher in FY19
- Will either reverse liquidation of encumbrance and restore PO, or directly restore prior year budget depending on user selection
- Cannot reuse the Supplier's Invoice number
- May still close if the voucher was posted or only partially paid

| Date Received<br>Suite 100<br>Rancho Cordova, CA 95670                                                                                                    |                                           |
|----------------------------------------------------------------------------------------------------|-------------------------------------------|
| Mr. Oscar Gee June 23, 2018<br>City and County of San Francisco<br>San Francisco Public Works<br>30 Van Ness Avenue, 5 <sup>th</sup> Floor<br>San Francisco, CA 94102                                                                                                    |                                           |
| Subject: June 2018 Progress Report and Invoice for the Third Street<br>Bridge Rehabilitation Project<br>Contract Reference No. DPEN16000170                                                                                                    | Invoice Date:<br>June 23, 2018            |
| Dear Mr. Gee:<br>Greetings. Enclosed is our invoice for the referenced project for the period from                                                                                                    | Work Performed:<br>May – June 2018        |
| May 23, 2018 through June 23, 2018<br>Please remit \$107,017.23 for services performed. We have billed the Preliminary<br>Engineering fixed fee as being 40.02% complete with work and the Environmental Studies<br>fixed fee as being 49.15% complete with work. Please note that these percent completes are<br>based on the initial Phase 1A budgets and thus are not indicative of total percent complete<br>for the project. | Date Invoice Received:<br>August 11, 2018 |
| It is a pleasure to serve the City and County of San Francisco and we look forward to the successful completion of this project.                                                                                                    | \$107,017                                 |
| Sincerely,                                                                                                    |                                           |
| Mark J. Christensen, P.E.<br>Project Manager                                                                                                    |                                           |

## A/P Accruals

- Expenditure Accruals
  - Goods or services received on or before 6/30/18
    - Invoice received but not paid by 8/10/18
    - Invoice not received Use estimates

• All accrual entries will be entered in FM12 by 8/17/18; not FM13.

## **Expenditure Accrual**

Post an accrual journal entry in the General Ledger (GL) module by 8/17/18

- To record the expenditure and liability (Account 200002) in FY18 and
- To reverse in the first period of FY19 using the auto-reversal function in the system

Job Aid: GL Journal Reversal

https://sfemployeeportalsupport.sfgov.org/support/solutions/articl es/22000225520-gl-journal-reversing-job-aid

#### A/P Accruals Accrual Entry for A/P Accruals

1. When creating your accrual journal entry, be sure it is classified as a Non-Adjusting Entry and in the Actuals Ledger

| Header | Lines | Totals  | Errors      | <u>A</u> pproval |                     |                     |                  |                 |
|--------|-------|---------|-------------|------------------|---------------------|---------------------|------------------|-----------------|
|        | Unit  | SFGOV   |             |                  | Journal ID          | NEXT                |                  | Date 06/30/2018 |
|        |       | Long E  | )escription | Enter GL Jo      | urnal Line with Rev | ersal Entry Options |                  | <b>ح</b> ا<br>  |
|        |       |         |             | 205 characte     | ers remaining       |                     |                  |                 |
|        |       | *Led    | lger Group  | ACTUALS          | 0                   | Adjusting Entry     | Non-Adjusting Er | ntry            |
|        |       |         | Ledger      |                  | Q                   | Fiscal Year         | 2018             |                 |
|        |       |         | *Source     | CON              | 0                   | Period              | 12               |                 |
|        |       | Referen | ce Number   | •                |                     | ADB Date            | 06/30/2018       |                 |
|        |       | Joi     | urnal Class | i                | Q                   |                     |                  |                 |
|        |       | Transa  | ction Code  | GENERAL          | Q                   |                     | Auto Genera      | te Lines        |

#### A/P Accruals

Auto-reversal for A/P Accruals

2. Click on the "Reversal: Do Not Generate Reversal" link

| Journal Class    | Q                                  |                                                             |
|------------------|------------------------------------|-------------------------------------------------------------|
| Transaction Code | GENERAL Q                          | Auto Generate Lines                                         |
| SJE Type         | Ψ                                  | Save Journal Incomplete Status Autobalance on 0 Amount Line |
|                  | Currency Defaults: USD / CRRNT / 1 |                                                             |
|                  | Attachments (0)                    | СТА                                                         |
|                  | Reversal: Do Not Generate Reversal | Commitment Control                                          |

## A/P Accruals

Auto-reversal Entry for A/P Accruals

3. Click on the "Beginning of Next Period" and press OK

| - | Date 05/04/2018           |      |
|---|---------------------------|------|
| _ | Journal Entry Reversal    | ×    |
|   |                           | Help |
| 1 | Reversal                  |      |
|   | Do Not Generate Reversal  |      |
|   | Beginning of Next Period  |      |
|   | End of Next Period        |      |
|   | O Next Day                |      |
|   | Adjustment Period         |      |
| u | On Date Specified By User |      |
| a | Adjustment Period         |      |
| u | Reversal Date             |      |
|   | ADB Reversal              |      |
| Т | Same As Journal Reversal  |      |
| n | On Date Specified By User |      |
|   | ADB Reversal Date         |      |
|   | OK Cancel Refresh         |      |
|   | Or Oanor Prendan          |      |
|   |                           |      |
|   |                           |      |
|   |                           |      |

The journal entry will automatically reverse in FM1, FY2019

## A/P Accruals

Auto-reversal Entry for A/P Accruals

4. Make sure to input the PO ID in the Reference field of the Journal Lines

| Header I  | .ines <u>T</u> ot      | als   | <u>E</u> rrors | <u>A</u> ppro | val           |             |         |      |        |                      |               |
|-----------|------------------------|-------|----------------|---------------|---------------|-------------|---------|------|--------|----------------------|---------------|
| Unit      | SFGOV<br>Template List | t     |                | Jou           | rnalID N      | EXT         |         | 1    | Date   | 05/09/20<br>Change \ | )18<br>/alues |
|           | Inter/I                | ntraU | nit            | *Pi           | rocess E      | dit Journal |         | •    |        |                      | Process       |
| The Lines |                        |       |                |               |               |             | 7       | 7    |        |                      |               |
| Select    | Line                   |       | Activity       |               | Agency<br>Use | Amount      | Referen | се   | PC Bus | Unit                 | An Type▲      |
|           | 1                      | ٩     |                | Q             |               |             | 000015  | 4544 |        | Q                    | ٩             |

#### **Accounts Receivable**

## A/R Accruals

- Revenue Accruals
  - Goods or services delivered on or before 6/30/18
    - Cash not received until on or after 7/1/18
- All accrual entries will be entered in FM12 by 8/17/18; not FM13.

## **Revenue Accrual**

Post an accrual journal entry in the General Ledger (GL) module by 8/17/18

- To record the revenue and receivable (Account 100029) in FY18 and
- To reverse in the first period of FY19 using the auto-reversal function in the system

\*See AP accrual slides for detailed procedures on accrual entries with auto reversal

## **Cash Deposit**

#### Job aid: Accounts Receivable: Processing Deposits and Payments

https://sfemployeeportalsupport.sfgov.org/support/solutions/articles/22000208670-accounts-receivable-processing-deposits-and-payments

#### **Accounts Receivable**

## **Cash Deposit**

#### When cash is received in FY19, input 7/1/18 or after for Accounting Date for Deposit.

| Totals Payments             |            |        |    |                     |                |
|-----------------------------|------------|--------|----|---------------------|----------------|
| Unit SFGOV                  | Deposit ID | NEXT   |    | *Bank Deposit ID    | Delete Deposit |
| *Accounting Date 07/01/2018 |            |        |    | Control Currency    |                |
| *Bank Code                  |            |        |    | Format Currency USD | 9              |
| *Deposit Type               |            |        |    | Rate Type           |                |
| Control Totals              |            |        |    | Control Data        |                |
| Control Total Amount        | 0.00       | *Count | 0  | *Received 07/09/20  | 18 🛐           |
| Entered Total Amount        | 0.00       | Count  | 1  | *Entered 07/12/20   | 18 31          |
| Difference Amount           | 0.00       | Count  | -1 | Posted              |                |
| Posted Total Amount         | 0.00       | Count  | 0  | Assigned 56140      | Q              |
| Journalled Total Amount     | 0.00       | Count  | 0  | <b>User</b> 56140   |                |

## A Different Year End in PS (vs. FAMIS)

Jane Yuan Office of the Controller

## FM12 vs. FM13

|                     | FAMIS                                                                                                    | PEOPLESOFT                                                                                                    |
|---------------------|----------------------------------------------------------------------------------------------------|----------------------------------------------------------------------------------------------------|
| FM12                | <ul> <li>7/1 – Mid Aug</li> <li><u>Used for:</u></li> <li>Actual payments</li> <li>Revenue accruals</li> <li>Adjustment on actuals</li> </ul>                                             | <ul> <li>7/2/18 – 8/17/18</li> <li><u>Used for:</u></li> <li>Actual FY18 payments (due 8/10/18 to prepare for PO Roll)</li> <li>FY18 expenditure accrual</li> <li>FY18 revenue accrual</li> <li>Adjustment on actuals</li> </ul> |
| FM13                | <ul> <li>Mid Aug – Mid Sept</li> <li><u>Used for:</u></li> <li>Expenditure accruals</li> <li>Revenue accruals</li> <li>Significant adjusting<br/>entries</li> <li>GAAP entries</li> </ul> | 8/20/18 – 9/14/18<br><u>Used for:</u><br>• GAAP entries such as revenue deferrals                                                                                                    |
| Expenditure Accrual | By end of FM13 – Mid Sept                                                                                                    | By end of FM12 - 8/17/18                                                                                                    |
| Revenue Accrual     | By end of FM13 – Mid Sept                                                                                                    | By end of FM12 - 8/17/18                                                                                                    |

## Encumbrance & Appropriation for Prior FY

|                              | FAMIS                                                            | PEOPLESOFT                                                                                                    |
|------------------------------|------------------------------------------------------------------|----------------------------------------------------------------------------------------------------|
| PO Using Prior Year's Budget | Encumber and change<br>order by end of FM 12 - Mid<br>Aug        | <ul> <li>Encumber and change order by 6/30/18</li> <li>After 6/30/18:</li> <li>Create PO in FY19</li> <li>Process budget journal to move budget to FY19 for annual fund <u>if needed</u></li> </ul> |
| PO Carryforward Request      | AOSD send out reports and<br>dept. submit requests by<br>Mid Aug | Dept. run BI/query and submit requests to AOSD by 7/20/18                                                                                                    |
| PO/RQ Close                  | AOSD systematically close<br>after FM12 – Mid Aug                | Dept. and AOSD manually close by 8/03/18                                                                                                    |
| PO Carryforward (Roll)       | After FM12 - Mid Aug                                             | 8/18/18                                                                                                    |

## Encumbrance & Appropriation for Prior FY

|                                                                 | FAMIS                       | PEOPLESOFT                         |  |
|-----------------------------------------------------------------|-----------------------------|------------------------------------|--|
| Budget Roll for Continuing<br>Fund                              | End of Jun - Systematically | 8/18/18 - Systematically           |  |
| Budget Roll for Annual Fund<br><u>(PO related)</u>              | N/A                         | 8/18/18 – Manual entries by CON    |  |
| Annual Fund Budget<br>Carryforward Request                      | Beginning of Sept           | Due to Fund Accountants by 9/10/18 |  |
| Mayor Annual Fund Budget<br>Carryforward Review (non-PO)        | Mid Sept                    | By 9/21/18                         |  |
| Mayor Annual Fund Budget<br>Carryforward Review (PO<br>related) | N/A                         | By 9/21/18                         |  |
| Budget Adjustment for POs<br>not Eligible for Carryforward      | N/A                         | By end of Sept 2018                |  |
| Annual Fund Budget(non-PO)<br>Carryforward                      | Mid Sept                    | By end of Sept 2018                |  |

## Encumbrance & Budget for New FY

|                     | FAMIS                                                   | PEOPLESOFT                                                                                                    |
|---------------------|---------------------------------------------------------|----------------------------------------------------------------------------------------------------|
| Interim Budget Load | End of Jun                                              | 6/25/18                                                                                                    |
| Contract            | Begin inputting at beginning of June                    | Begin inputting anytime for FY19                                                                                                    |
| PO                  | Begin inputting at beginning<br>of June and post on 7/1 | <ul> <li>Input/approve starting 6/18/18</li> <li>POs pass budget check and dispatch on 6/25/18 (interim budget loaded)</li> <li>Voucher against POs starting 7/1/18 (FY19 accounting period open)</li> </ul> |

#### 66

## **Financial Statement Dates**

Peter Yee Office of the Controller

#### **FY18** Financial Statement Key Dates

May – August: Interim audit begins for selected departments depending on external audit firm and department schedule

**October 5:** Draft Financial Statements for separately audited departments due to the Controller's Office and Auditors

**October 22:** Final printed Financial Statements for separately audited departments due to the Controller's Office

November 27: Submit CAFR to the Board

# Ledgers & Year End Entries

Peter Yee & Michael Rottmayer Office of the Controller

#### **Accounting Ledgers**

#### **Overview**

#### Ledgers

- KK Budget ledgers
- GL Accounting Ledgers basis of accounting driven by GASB.
  - GL Actuals Ledger budget basis accounting (e.g. Budget to Actual Comparison reports/queries)
  - CAFR Modified Accrual Ledger measures flows of current financial resources
  - CAFR Full Accrual Ledger similar to private sector accounting
- Separately issued financial statements:
  - Full Accrual Accounting (basis) = GL Actuals Ledger + GL CAFR Full Ledger
  - Applies to AIR, PUC, Port, MTA, HSS, TIDA, Gen Hospital, Laguna Honda Hospital, Also applies to internal service and agency funds
- Citywide CAFR & SFCTA CAFR:
  - Actuals Ledger, Modified Accrual Ledger, Full Accrual Ledger, and Budget.

## **Overview - Ledger Timeline**

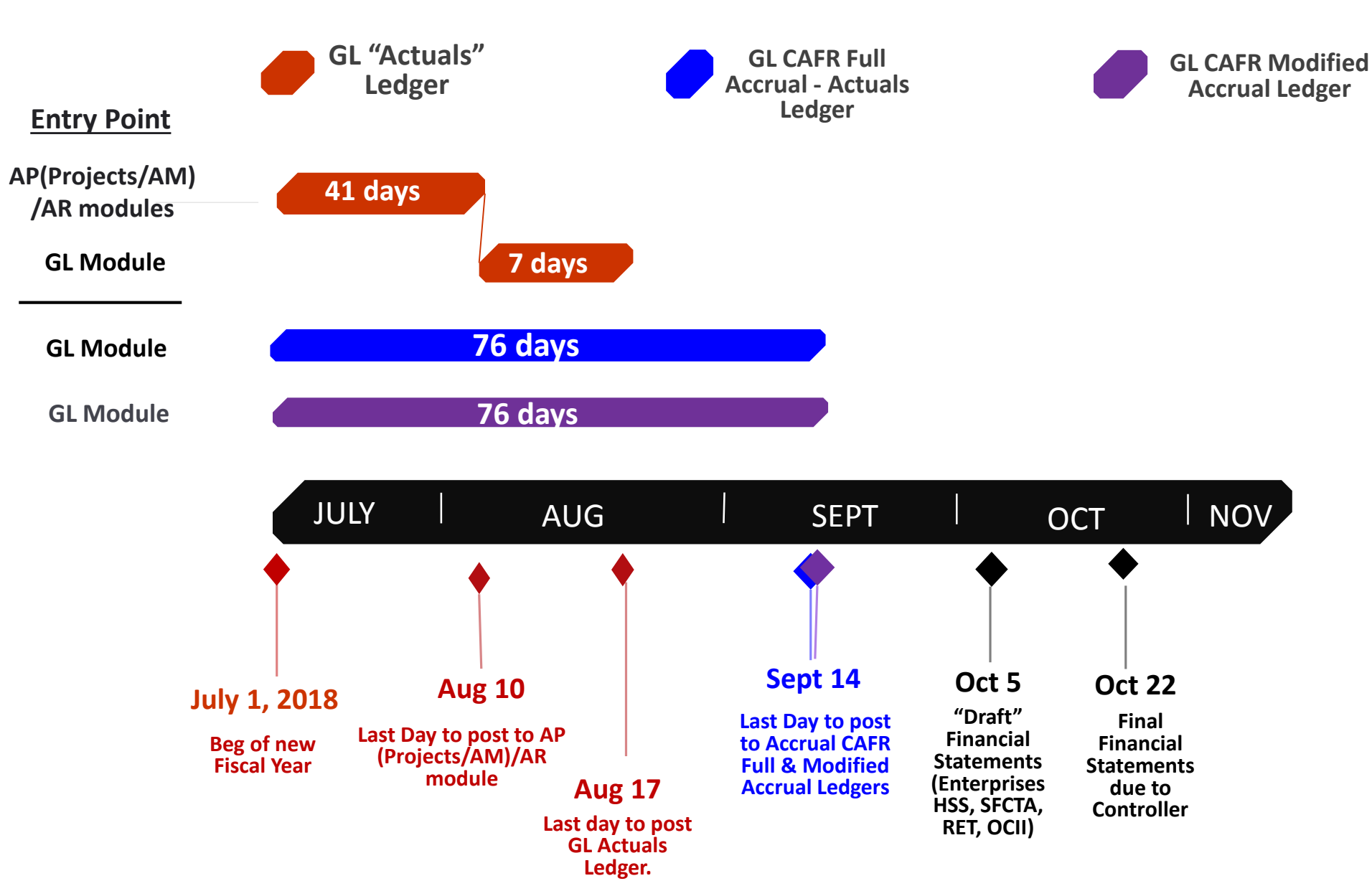

NOTE: Specific transactions may have earlier deadlines

#### **Overview – Recording in PeopleSoft Ledgers**

#### 71

#### **Step 1: Actuals Ledger – Revenues or Expenditures**

Context is Budget to Actual comparison.

• Actuals ledger - Record Revenues that are earned in <u>AR Module (8/10).</u>

Example: AR and Revenue is posted, but if uncollected after 60 days then it is "unavailable".

GL Actuals LedgerDR: AR\$1,000CR:Revenue\$1,000

#### Step 2: Balance Sheet (Assets, Liabilities, Deferred In/Outflows, FB) - Which Ledger ?

• After 60 days this revenue is uncollected so it is "unavailable". Record deferral of revenue in <u>GL Module on GL</u> <u>CAFR Modified Accrual Ledger.</u> This is mostly related to grants for general government departments.

**GL Modified Accrual Ledger** 

| DR: Rev | enue    | \$1,000   |         |
|---------|---------|-----------|---------|
| CR:     | Deferre | ed Inflow | \$1,000 |

#### **Sample YE transactions**

# **Sample Year End Entries**
#### **YE transactions – Prepaids**

#### <u>General Guidance - Prepaids</u> Step 1: Actuals Ledger – record the Expenditure

• Cash is paid and processed in <u>AP Module (by 8/10)</u>, which posts to GL Actuals Ledger.

| DR: Expenditure \$100K |                  |        |        |
|------------------------|------------------|--------|--------|
| CR:                    | Vouchers Payable |        | \$100K |
|                        |                  |        |        |
| DR: V                  | ouchers Payable  | \$100K |        |
| CR:                    | Cash             |        | \$100K |

NOTE: There is a Prepaid Template and Job Aid to apply to Actuals Ledger.

#### Step 2: Balance Sheet (Assets, Liabilities, Deferred In/Outflows, FB) - Which Ledger ?

• If this prepaid "expenditure" should be in your budget to actual comparison as an expenditure in FY 18 then record the below in <u>GL Module in GL CAFR Modified Accrual or Full Accrual Ledger</u>.

| DR: Prepa | ids         | \$100K |        |
|-----------|-------------|--------|--------|
| CR:       | Expenditure |        | \$100K |

• If this prepaid "expenditure" should NOT be in your budget to actual comparison as an expenditure in FY 18 then record the same entry to the GL Module in GL Actuals Ledger.

#### **YE transactions – Unearned Revenue**

#### <u>General Guidance – Unearned Revenue</u>

#### Step 1: Actuals Ledger – record the Revenue

• Cash is received and processed in <u>AR Module by 8/10</u>, which posts to GL Actuals Ledger.

K

DR: Cash \$100K CR: Revenue \$100K

#### Step 2: Balance Sheet (Assets, Liabilities, Deferred In/Outflows, FB) - Which Ledger ?

 If this deposit/cash receipt should be reflected in your budget to actual comparison FY 18 as revenue then record the unearned revenue in <u>GL Module to GL CAFR Modified Accrual Ledger or Full Accrual</u> <u>Ledger</u>.

| DR: Revenue |                  | \$100K |       |
|-------------|------------------|--------|-------|
| CR:         | Unearned Revenue |        | \$100 |

• If this deposit/cash receipt should NOT be reflected as revenue in budget to actual comparison FY 18 then record the Unearned Revenue in the <u>GL Module in GL Actuals Ledger</u>. See PeopleSoft AR-Direct Journal.

#### <u>General Guidance – Long Term Debt Bond Interest accruals.</u>

#### Step 1: Actuals Ledger – record the Expenditure.

• These are generally not budgeted for until FY 19. No GL Actuals Ledger entry.

#### Step 2: Balance Sheet (Assets, Liabilities, Deferred In/Outflows, FB)

- This is typically an accrual to full-accrual ledger, with payment in the next fiscal year (FY 19). Enter in <u>GL Module and GL CAFR Full Accrual Ledger</u>.
  - DR: Bond Interest Expense \$15 million
  - CR: Accrued Interest Payable \$15 million

# **Other examples of Year End Transactions**

- Pollution Remediation Liability Assuming the expenditure is not budgeted for in FY 18 then CAFR Full Accrual Ledger entries.
- Pension Expense, Net Pension Liability, Deferred Inflow/Outflow CAFR Full Accrual Ledger entries.
- Other Post Employment Benefits (OPEB) CAFR Full Accrual Ledger entries.

**YE transactions** 

### Government Accounting Standards Board (GASB) Highlight

Peter Yee Office of the Controller

#### **Government Accounting Standards Board**

- GASB 75 (OPEB) –ACCOUNTING AND FINANCIAL REPORTING FOR POSTEMPLOYMENT BENEFITS OTHER THAN PENSIONS.
  - Accounting for OPEB that is provided to the employees of state and local governmental employers. This Statement establishes standards for recognizing and measuring liabilities, deferred outflows of resources, deferred inflows of resources, and expense/expenditures. For defined benefit OPEB, this Statement identifies the methods and assumptions that are required to be used to project benefit payments, discount projected benefit payments to their actuarial present value, and attribute that present value to periods of employee service. Note disclosure and required supplementary information requirements about defined benefit OPEB also are addressed."

Example: Retiree Health Benefits

#### Grants

# Grants

Lourdes Nicomedes Office of the Controller 80

#### **Grants Year End – Key Dates**

| Due Date           | Task Description                                                                                       | Contact          |      |
|--------------------|----------------------------------------------------------------------------------------------------|------------------|------|
| May 14, 2018       | Yearend Workshop                                                                                       | Fund Accountants |      |
| May 18, 2018       | Grant Billings or Drawdowns complete for expenditures thru April 30, 2018.                             | Fund Accountants |      |
| May 25, 2018       | Grant Reconciliation Report due from Departments.                                                      | Fund Accountants |      |
| May 29, 2018       | Preliminary SEFA submitted to MGO for Audit Scheduling                                                 | Lourdes          |      |
| June 1, 2018       | All required adjustments for reversing system-generated recognized revenue are posted.                 | Fund Accountants |      |
| June 8, 2018       | Single Audit Entrance Conference                                                                       | Grants Team      | 0000 |
| June 15, 2018      | Grant Billings or Drawdowns complete for expenditures thru May 31, 2018.                               | Fund Accountants |      |
| June 29, 2018      | Inactive or Closed Grants are properly accounted for and closed in PS. Closeout process is complete.   | Fund Accountants |      |
| July 13, 2018      | Payroll for the period through June 30 will be posted in PSoft on 7/13/2018                            | PPSD             |      |
| July 20, 2018      | Overhead Allocations and Labor Adjustments                                                             | Grants Team      |      |
| July 23, 2018      | Run Date of the 4th Quarter Grant Reconciliation Report for Departmental Review.                       | Grants Team      |      |
| July 27,2018       | 4th Quarter and 3-column Grant Reconciliation sent to Departments                                      | Grants Team      |      |
| August 10, 2018    | 4th Quarter Grant Reconciliation Report due from departments                                           | Fund Accountants |      |
| August 17, 2018    | Final Grant Billings or Drawdowns, Revenue Adjustments & Accruals for expenditures thru June 30, 2018. | Fund Accountants | Т    |
| August 27, 2018    | Run Date of the Final Yearend Grant Reconciliation Report for Departmental Review.                     | Fund Accountants |      |
| August 31, 2018    | Final Yearend Grant Reconciliation Report due from departments                                         | Fund Accountants |      |
| August 31, 2018    | Revenue Recognition Cutoff - 60 day rule for Governmental Funds. Cash must be in the bank by 8/31/18.  | Fund Accountants | ~~~~ |
| September 13, 2018 | 3-Column Grant Reconciliation due from departments                                                     | Grants Team      | **** |
| January 25, 2019   | Issue Single Audit Report for the year ended 6/30/18                                                   | Grants Team      |      |

Aug 17th: Fiscal Month 12 Closes

Sept 8th: Fiscal Month 13 Closes

# **Inactive and Expired Grants**

- Grant has expired and no extension is made
- Grant funds are fully utilized and incurred costs are fully recovered
- Encumbrances are fully liquidated
- Financial reports are submitted to funding agencies
- Final reconciliation is done and all adjustments to the grant are complete
- Proper closeout in the system: reconciled actual revenues and expenditures, GL asset and liability accounts are *zero*

Grants

#### Grants

### Closeout all inactive and expired grants in the Financial System.

- Close out remaining grant budget with a budget journal entry in the Commitment Control Module.
- Identify the grant contract in the Contract Module with a "Closed" status, so that no more billings can be run.
- Identify the grant project in the Project Costing Module with the status as "Closed", so that no more transactions can be posted to it.

### Capture all reportable grants expenditures.

- Do not record prepayments or estimates as grant expenditures.
- Watch for activities performed and goods received close to June 30<sup>th</sup> cutoff, e.g. review invoices received July thru August.
- Identify unrecorded accounting transactions and book necessary entries.

# Recognize all reportable grant revenues.

- Complete all grant billings or drawdowns.
- Reconcile revenue and receivable accounts, process revenue adjustments.
- Record deferred inflow of resources, if cash for grant revenue not received by August 31.

#### Grants

### **Complete grant reconciliations and 3-column.**

- Validate all grant expenditures and revenue amounts in the General Ledger.
- Reconcile GL to Source Module and Identify Differences.
- Provide sufficient explanation supported by documentation tied in to basis.

### Prepare for Auditor Document Requests and Fieldwork.

- Understand scope of audit and requirements of General Accepted Government Auditing Standards (GAGAS).
  - Single Audit Entrance Conference: June 8th
  - Understand control risk of noncompliance
- Ensure sufficiently appropriate documentation is available for:
  - Expenditure/expense transactions associated with awards
  - Disbursement funds to subrecipients
  - Use of Loan Proceeds
  - Receipt of Property
  - Receipt or Use of Program Income

# **Fixed Assets**

Andrea Gremer Office of the Controller

#### **Equipment Asset Purchases:**

CON - Capital asset determined at purchasing – NIGP Codes mapped to Profile IDs CON/DEPT - Completeness check through PO List analysis DEPT - Any assets missed will need to be manually input

#### Capital Projects:

85

- DEPT Relate Projects to new or converted CIP Assets
- DEPT Assign transactions to assets
- DEPT Place assets into service by recategorizing
- DEPT Adjust assets accordingly for any non-capital costs

\*\* System prevents duplication between the two processes. \*\*

### AM Roles & Responsibilities

| PeopleSoft Role Title        | Role                                                | Description of Duties                                                                                                    |
|------------------------------|-----------------------------------------------------|----------------------------------------------------------------------------------------------------|
| FSP_AM_CITY_DEPR_MAINT       | Asset Depreciation Maintainer                       | User is responsible for reviewing and validating the depreciation calculations. This includes the ability to change the depreciation attributes as needed.                                                                                                    |
| FSP_AM_CITY_VIEWER           | Assets Viewer                                       | User who has the ability to view both financial and physical information associated with an asset. This role will not have the ability to update/change data.                                                                                                    |
| FSP_AM_CON_MNTHEND_<br>PRCSR | <b>Controller</b> Asset Month-End<br>Processor      | User is responsible for processing and validating month-end processes for assets.<br>This includes executing the depreciation close and creating accounting entries,<br>reviewing the entries that are sent to the General Ledger, and closing the accounting<br>period.           |
| FSP_AM_CON_CONFIG_MAINT      | <b>Controller</b> Asset Configuration<br>Maintainer | User is responsible for updating and maintaining Asset Management configuration values.                                                                                                    |
| FSP_AM_CITY_ATTR_MAINT       | Asset Maintainer                                    | User is responsible for managing the physical information associated with assets<br>under their control. This includes updating and managing the Tag Number, Serial<br>Number, Custodian, Location, and Area ID.                                                                   |
| FSP_AM_CITY_DISP_PRCSR       | Asset Management Disposer<br>Processor              | User is responsible for disposing/retiring assets from the Asset Management system.                                                                                                    |
| FSP_CITY_AM_REPORTER         | Asset Management Report Viewer                      | User can run queries out of Asset Management, and view data through reporting tools.                                                                                                    |
| FSP_AM_CITY_PRCSR            | Asset Processor                                     | User is responsible for processing assets from the Project Costing Subsystems This role would review assets that originated from Project Costing in the interface tables, resolving errors. Additionally, the users in this role would update the profile in the interface tables. |

#### **YE Timeline – Capital Projects**

| Fixed Asset - Year End Task                                                                | Start Date | End Date  |
|--------------------------------------------------------------------------------------------|------------|-----------|
| Asset Management go-live!                                                                  | 5/7/2018   |           |
| Departments complete relating projects to current CIP Assets                               | 5/7/2018   | 6/29/2018 |
| Departments create new CIP assets based on current year capital projects                   | 5/7/2018   | 6/29/2018 |
| Departments push costs from Project Costing to Asset Management                            | 5/7/2018   | 8/10/2018 |
| Departments determine CIP to be placed in service                                          | 6/25/2018  | 7/6/2018  |
| Departments complete any additional adjustments to CIP (non-capital costs/abatements/etc.) | 6/25/2018  | 8/10/2018 |
| Departments recategorize CIP assets to in-service assets                                   | 7/9/2018   | 8/10/2018 |
| Fixed Asset - Capitalized Interest for enterprise fixed assets                             | 7/30/2018  | 8/3/2018  |

Note: Capital Projects include Internally Developed Software

#### YE Timeline – Equipment, Disposals & Depreciation

| Fixed Asset - Year End Task                                                                                         | Start Date | End Date  |
|----------------------------------------------------------------------------------------------------|------------|-----------|
| Departments process any disposals as needed                                                                         | 5/7/2018   | 8/10/2018 |
| CON to post true-up entry to GL to ensure agreement with Accumulated<br>Depreciation calculated by Asset Management | 5/7/2018   | 5/25/2018 |
| Year end equipment purchases reporting deadline - Interface through AP                                              | 7/2/2018   | 7/30/2018 |
| FY 2018 Depreciation Run                                                                                            | 8/20/2018  | 8/20/2018 |

#### **Depreciation – AM v GL**

- 89
- Variances as of 6/30/17 between calculated amount in AM and converted amount in GL
- Unpost the AM calculated amount to ensure no double counting in the GL
- Post Fiscal Year 2018 JE adjustment to the GL to true up GL to agree to AM in May 2018
- Financial reporting:
  - Beginning balance per the GL/PY financial statements
  - Activity reported out of Asset Management plus GL adjustment to Depreciation
  - Ending balances will be the same in AM and GL

#### **Best Practices**

- IT Equipment
  - Networks and stand-alone items

#### Internally Developed Software

• 3 Phases – only one phase is capital

#### Land or Donated Assets

• Review BOS resolutions

#### • Construction in Progress

- Demolition or Hazmat costs expensed in the period incurred
- Review June 2017 Schedule of Values
- Estimated date of substantial completion
  - Date asset is ready for intended use
  - Vehicles still in Central Shops at 6/30/18 are not ready for intended use

GASB 34 –Basic Financial Statements –and Management's Discussion and Analysis –for State and Local Governments

• State & Local governments must begin to recognize capital assets

GASB 42 – Accounting and Financial Reporting for Impairment of Capital Assets and for Insurance Recoveries

• Fixed assets that are still depreciating, but no longer being used as expected

#### GASB 49 – Pollution Remediation Obligations

• Once there is an obligation to address existing pollution, it must be accounted for.

#### GASB 51 – Accounting and Financial Reporting for Intangible Assets

• Are we creating or customizing software? (Also consider easements, water or air rights, patents, or trademarks.)

GASB 70 – Accounting and Financial Reporting for Nonexchange Financial Guarantees

• Debt guaranteed by construction of capital assets

GASB 72 – Fair Value Measurements

• Donated assets should be measured at Acquisition Value (previously fair value) on a prospective basis

# Chartfield (COA – Chart of Accounts)

Mildred Zaragoza Office of the Controller

#### **Chartfield Creation Process**

### A. Department Request Submission

All requests must be submitted directly to the **Chartfield Administrator Inbox only except for those that are FY19 budget related** – these must be submitted to the Budget Team first.

- **1. Download** the <u>latest</u> copy of the <u>Chartfield Change Request Forms</u> from the User Support Knowledge Center.
- 2. Fill out the appropriate form(s) completely.
- 3. Submit the request to <u>ChartField</u>.Administrator@sfgov.org with the completed form.
  - Cc the staff that approved the request form.

### **Chartfield Creation Process**

The **latest** copy of the **Chartfield Change Request Forms** is posted in the User Support Knowledge Center. Search for "Chartfield Change Request Forms." It is the first link listed in the search results.

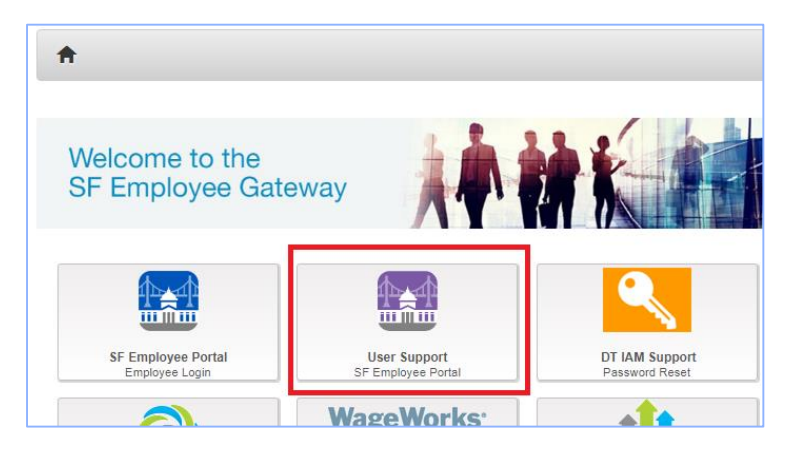

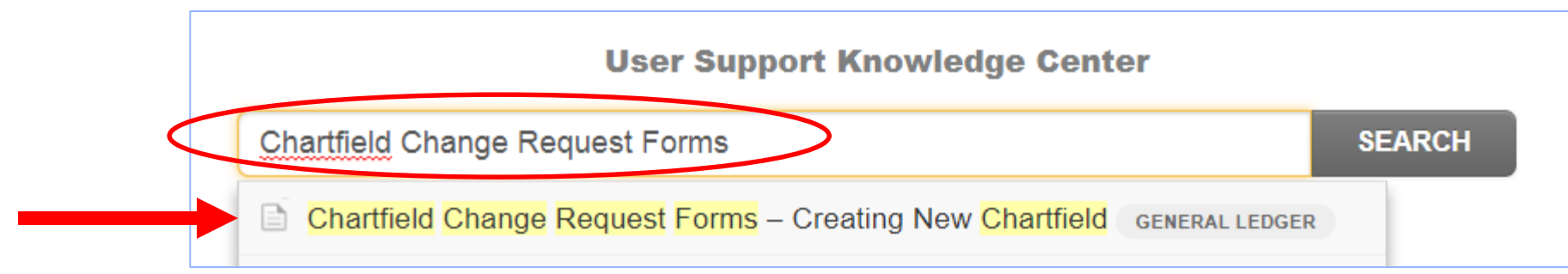

#### **Chartfield Creation Process**

### B. Receipt of Request in Chartfield Administrator Inbox

- 1. Ticket ID is assigned.
- **2. Review** the submitted forms for completeness. Contact the requester for questions and clarifications, if any.
- 3. Forward the request for approvals:
  - 2 levels:
    - a) Fund Accountants approval
    - b) CAFR Team's approval
- 4. Approved codes are created and attached to the respective Trees.

#### **Chartfield Creation Process**

### C. Final Setup Requirements

Some chartfields require additional coordination and setup to be "fully functional" in the system.

- 1. Fund Codes
  - Grant Funded forwarded to the Grants Systems Team for Grant Billing Activation.
- 2. Department Codes
  - PO Routing forwarded to the PO Systems Team to set up PO Route Control.

### Most Common Mistakes and Missing information

#### 1. AUTHORITY Request Form – Missing required info

• **Budgetary Only** – Will this be a Parent Authority?

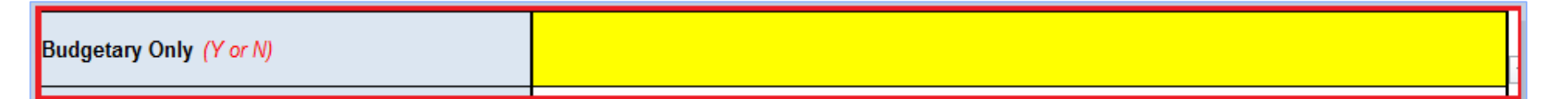

#### 2. ACCOUNT Request Form – Missing required info

• Parent Account Rollup

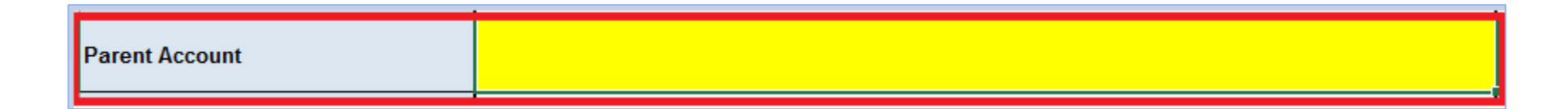

### Most Common Mistakes and Missing information

- 1. TRIO Request Form Incorrect info
  - NONPROJ is no longer accepted.
  - E.g. 22260 NONPROJ should be 22260 VARIOUS.

| Description<br>(From Fund Project_To Fund Project)     | 25270 VARIOUS_25310 VARIOUS |  |
|--------------------------------------------------------|-----------------------------|--|
| A CONTRACTOR OF A DESCRIPTION ADDRESS OF A DESCRIPTION |                             |  |

### Most Common Mistakes and Missing information

- 1. **PROJECTS Request Form –** Missing **required** info
  - Use the dropdown menu to select the type.

| 12 | INTEGRATION (default)           | SFGOV                                                                                                    |
|----|---------------------------------|----------------------------------------------------------------------------------------------------|
| 13 | PROJECT STATUS (default)        | OPEN                                                                                                    |
| 14 | PROJECT TYPE (select drop down) |                                                                                                    |
| 15 | DESCRIPTION (up to 254 chars)   | Capital<br>Maintenance<br>Operating<br>Administration<br>Technology<br>Technology - COIT<br>Special Events<br>Disaster |
|    |                                 |                                                                                                    |

### Most Common Mistakes and Missing information

- 1. **PROJECTS Request Form –** Missing **required** info
  - Organization (Department code of lowest level) not entered

#### 16 LONG DESCRIPTION IUNIMITED CODISI

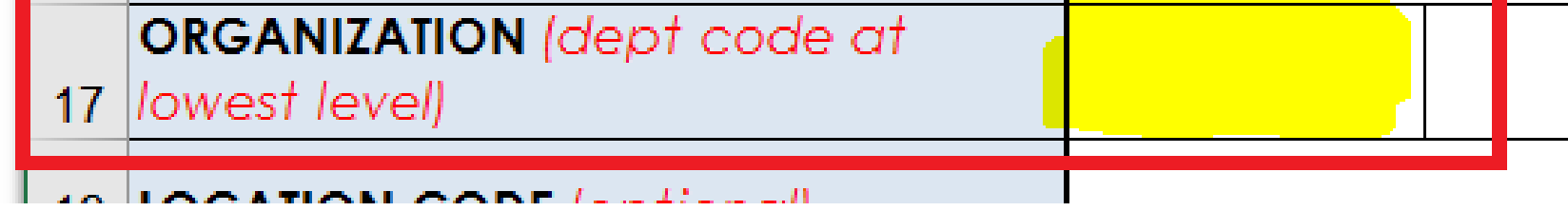

### **GL WorkCenter**

For the list of codes, run the queries in GL WorkCenter under the Reports/Queries Tab. A query exists for each Chartfield.

| Favorites ▼ Main Menu ▼ > General Ledg                                                                                                    | er ▼                                                                                |
|----------------------------------------------------------------------------------------------------|-------------------------------------------------------------------------------------|
| General Ledger WorkCenter • «<br>Main Reports/Queries                                                                                                    | FSP_GLAM_FUND_TBL_CF_ATTRIB2 - Fund with                                            |
| <ul> <li>Approval Queries</li> <li>ChartField Lookups</li> <li>Combos needed in combo rules</li> <li>Acct with CF Attributes-NatSig</li> <li>Fund with All CF Attributes</li> <li>Fund with Fund Type Attrib</li> <li>Dept with CF Attributes-Group</li> <li>List of Authorities</li> <li>List of Agency Use</li> <li>List of TRIOs</li> <li>List of Projects with Start/End</li> </ul> | Enter Descr with % %<br>View Results<br>SetID Fund Eff Date Status Descr Short Desc |

### Standardization applied

• The 10-char **Short Description** is standardized in the following fields

| Chartfield | Optimization                                                                    | Short Desc<br>Sample | Request Form should have |
|------------|---------------------------------------------------------------------------------|----------------------|--------------------------|
| Fund       | Identifies the Fund's level, close type, budget control, category and fund type | 18538CUPEF           | CUPEF                    |
| TRIO       | Identifies the Transferring from Dept. to the Transferring To Dept.             | GEN_PRT              | GEN_PRT                  |

### Standardization applied

- **1.** Short Description (10 character field)
  - a) Funds: this would reflect the Fund's level, close type, budget control, category and fund type to help identify the fund.

5-char: the Fund Code itself or it's parent rollup, if one exists

1-char: Fund Close Type: A=Annual, C=Continuing

1-char: Budget Control: A=Account, U=Authority, P=Project

1-char: Fund Category: G=Governmental, P=Proprietary, F=Fiduciary

2-char: Fund Type: Beginning Initials (e.g. GF=GenFund, SR=SpecRev, DS=DebtService)

### **Standardization Applied**

Example: 18538 - AIR Cap 2018E Bond NAMT 18E

### Short Description is **18538CUPEF**

which means this is a

Continuing, Auth Control, Proprietary and Enterprise Fund.

| Fund Code       |          |                             |                   |                |
|-----------------|----------|-----------------------------|-------------------|----------------|
| SetID SHARE     |          | Fund Code 18538             |                   |                |
| Effective Date  |          |                             |                   |                |
| *Effective Date | Status   | Description                 | Short Description | Budgetary Only |
| 07/01/2017      | Active 🗸 | AIR Cap 2018E Bond NAMT 18E | 18538CUPEF        |                |
|                 |          |                             |                   |                |

# Supplier Refresher / Cleanup

Ysabel Catapang Office of the Controller

#### **SMT-** Statistics

### Payment Supplier vs Regular Supplier

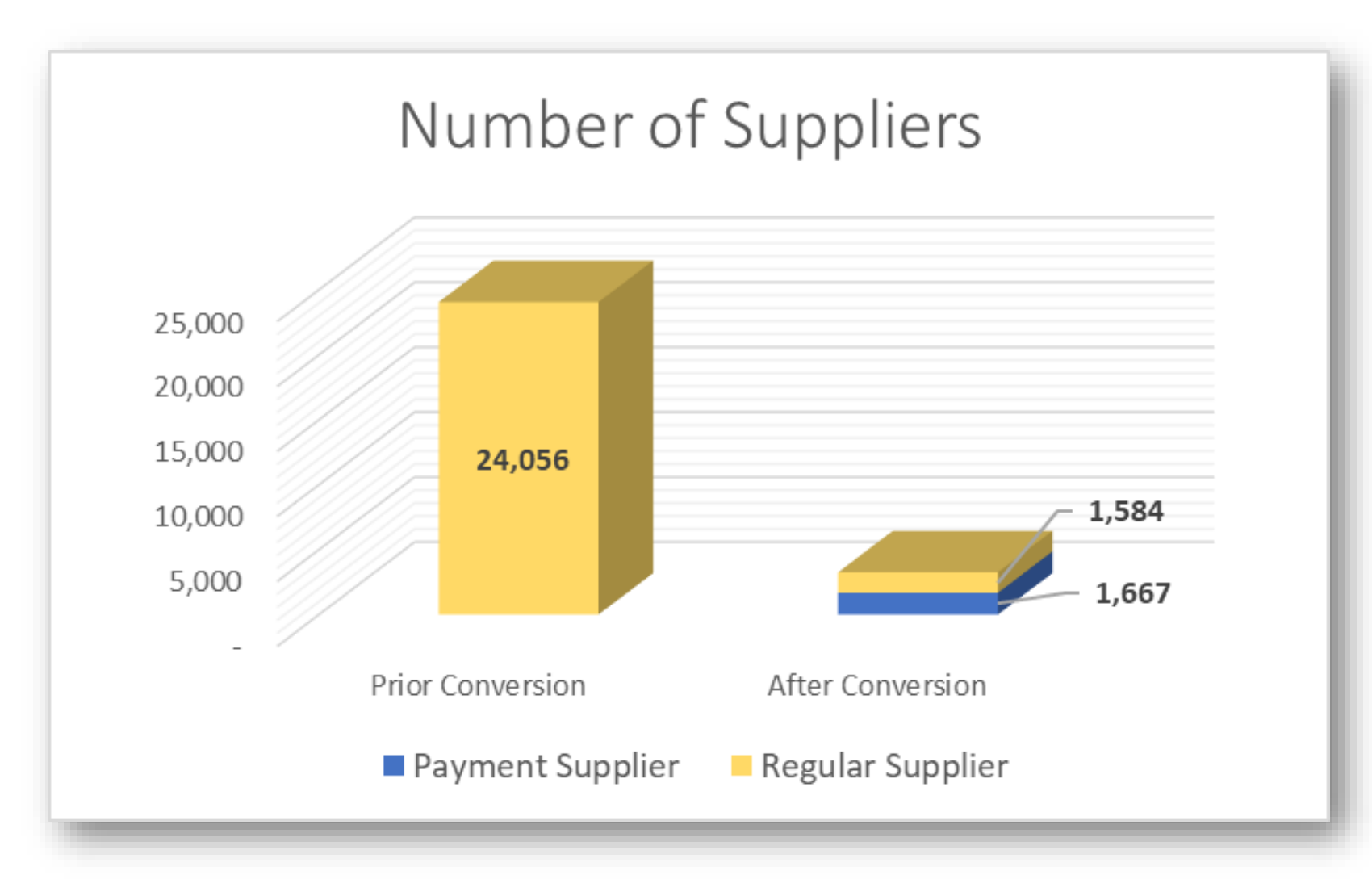

#### **SMT- Clean up Notes**

#### Total Count of Clean Up

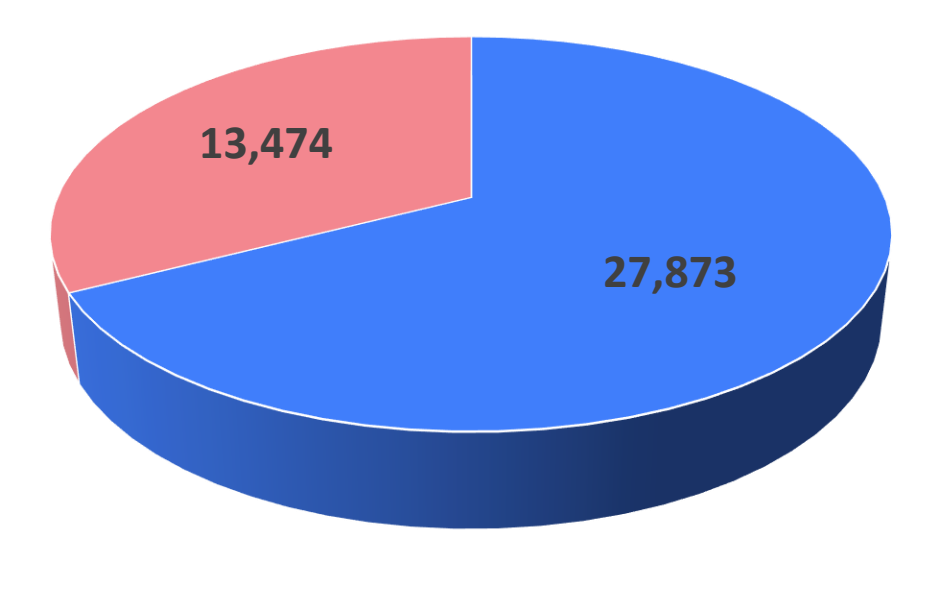

28 Clean up projects24 Completed4 In Progress

Not Started/In Progress Completed

108

#### Since Go-Live 4,345 User IDs have been created

#### Converted 4,830 and created 298 Paymode-X locations

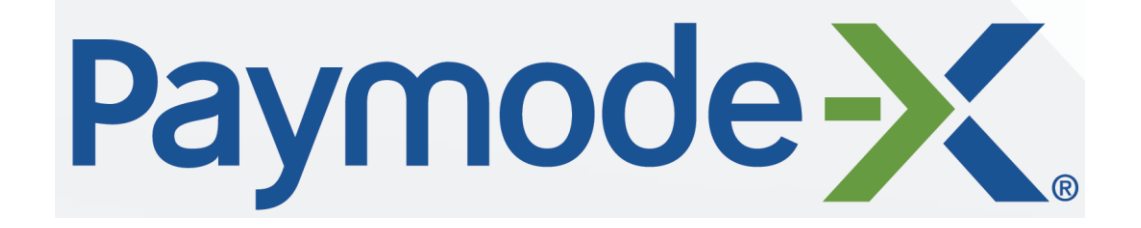
## SMT- Reminder 1: Do Not Change Payment Method

|               | Favorites 🔻 🛛 🕅            | Main Menu 🔻 > Acc                                                                                     | counts Payable 🔻                                | > Vouche | rs 🔻 > Add/Update                   | e 🔻 > Regular Entry 🟹  |
|---------------|----------------------------|----------------------------------------------------------------------------------------------------|-------------------------------------------------|----------|-------------------------------------|------------------------|
|               | SAN                        | and County of<br>FRANCISCO                                                                            |                                                 |          |                                     |                        |
|               | <u>S</u> ummary <u>R</u> e | elated Documents Invol                                                                                | ice Information                                 | Payments | Voucher Attributes                  | Error Summary          |
|               | Bu<br>Vo                   | siness Unit SFGOV<br>Voucher ID 00349178<br>ucher Style Regular Voud                                  | cher                                            |          | Invoice No S2H<br>Invoice Date 04/0 | 9/2018                 |
|               | То                         | tal Amount 813.53                                                                                     |                                                 |          | *Pay Terms 030                      | N30                    |
|               | Sup<br>Payment Inform      | pplier Name SPEEDY'S H<br>nation                                                                      | IARDWARE                                        |          |                                     |                        |
| Can Change    | CAN CHANGE                 | Payment 1<br>*Remit to 0000003083<br>Location MAIN<br>*Address 1<br>SPEEDY'S<br>1061 FOLS<br>SAN FRAN | 5 Q J<br>HARDWARE<br>SOM ST<br>ICISCO, CA 94103 |          | Gross Amount<br>Discount            | 813.53 USI<br>0.00 USI |
|               | Payment O                  | ptions                                                                                                |                                                 |          |                                     |                        |
| Do Not Change |                            | *Bank BOA<br>*Account 0902                                                                            | Q<br>Q                                          |          | Pay Group *Handling Re              | egular Payments        |
| Do Not change | DO NOT CHANC               |                                                                                                    | FF DEPT                                         |          | Hold Reason                         |                        |
|               | Message will               | appear on remittance advi                                                                             | Ce.                                             |          |                                     |                        |

## **SMT- Reminder 2: Check Compliance Summary**

## **Compliance-BUS TAX/CMD**

| s,        | ty and Coun<br>AN FRANC | ISCO           | L                      |                                                              |                       |                               | Welcome |  |  |
|-----------|-------------------------|----------------|------------------------|--------------------------------------------------------------|-----------------------|-------------------------------|---------|--|--|
| 7 🔝 👀     | * 🖬                     |                |                        |                                                              |                       |                               |         |  |  |
| Summary   | <u>C</u> ontacts Cut    | stom Comp      | liance Summary         |                                                              |                       |                               |         |  |  |
|           | SetID                   | SHARE          |                        |                                                              |                       |                               |         |  |  |
|           | Supplier ID 0000003085  |                |                        | Short Supplier Name SPEEDYSHAR-001 Supplier SPEEDY'S HARDWAR |                       |                               |         |  |  |
| Joint \   | Venture Constitu        | ients          |                        |                                                              |                       |                               |         |  |  |
|           | *Joint Venture Partr    | ner ID         | Description            | *Ownership %                                                 | LBE Type              | 12B Compliance Status         |         |  |  |
| 1         |                         | Q              |                        |                                                              |                       |                               | ± =     |  |  |
|           |                         |                |                        | Total:                                                       |                       |                               |         |  |  |
| 🕨 Su      | pplier Designatio       | on             |                        |                                                              |                       |                               |         |  |  |
| The Bus   | siness Tax Regis        | stration       |                        |                                                              |                       |                               |         |  |  |
| C         | ertification Source     | Effective Date | Government Classificat | tion Certification Number C                                  | Certificate Begin Dat | te Certificate Expiration Dat | •       |  |  |
| 1 T       | ТХ                      | 07/03/2017     | TAX                    | 0431938                                                      |                       | 06/30/2018                    | J       |  |  |
| <b>12</b> | 3 Compliance Su         | ummary         |                        |                                                              |                       |                               |         |  |  |
|           |                         |                |                        | _                                                            |                       |                               |         |  |  |
|           | Complia                 | ance Status: A | oproved                |                                                              |                       |                               |         |  |  |
| ► 14E     | B Certification S       | ummary         |                        |                                                              |                       |                               |         |  |  |
|           |                         |                |                        |                                                              |                       |                               |         |  |  |
|           |                         |                |                        |                                                              |                       |                               |         |  |  |

**Contract Monitoring Division (CMD)** Email: cmd.equalbenefits@sfgov.org Phone: (415) 581-2310

#### **Business Tax Department (TTX)** Email: ttx.vendoraccounts@sfgov.org

<u>Override match rule job aide: https://sfemployeeportalsupport.sfgov.org/support/solutions/articles/22000216161-accounts-payable-creating-a-voucher-from-receipt-or-po-only</u>

## **SMT- Reminder 3: Check Remit Address is Active**

## **Tie Remit Address to an Active Address**

|                                                                                                    | nation    Eayments    Youther Attributes                                                                                                    | Enor Summary             |                   |                                                                                                    |                                                                                            |                                       |                                                                                                    |                        |                                                                                                    |                                       |                |
|----------------------------------------------------------------------------------------------------|----------------------------------------------------------------------------------------------------|--------------------------|-------------------|----------------------------------------------------------------------------------------------------|--------------------------------------------------------------------------------------------|---------------------------------------|----------------------------------------------------------------------------------------------------|------------------------|----------------------------------------------------------------------------------------------------|---------------------------------------|----------------|
| Business Unit SEGOV                                                                                                    | Invoice No Test                                                                                                    |                          | Inve              | Nice Total                                                                                                    | 6                                                                                          |                                       |                                                                                                    | Sale                   | Is/Use Tax                                                                                                    | Summ                                  | ary            |
| Voucher ID 00351910                                                                                                    | Accounting Date 05/08/2018                                                                                                    | 3                        |                   | L                                                                                                    | ine Total                                                                                  | 3.9                                   | 17.50                                                                                                    | Non                    | Merchane                                                                                                    | dise Sur                              | nmary          |
| Voicher Style Regular Voucher                                                                                                    | *Pay Terms 030                                                                                                    | Q. 🕅 N30                 |                   |                                                                                                    | Currency                                                                                   |                                       | piceu                                                                                                    | Ses                    | sion Defa                                                                                                    | 15                                    |                |
| Invoice Date 05/08/2018                                                                                                    | Basis Date Type: Acct Date                                                                                                    |                          |                   | Misce                                                                                                    | daneous                                                                                    |                                       |                                                                                                    | Con                    | nments(0)                                                                                                    | -                                     |                |
| Invoice Received 05/08/2018                                                                                                    | Tax Exempt                                                                                                    |                          |                   |                                                                                                    | Freight                                                                                    |                                       | - 2                                                                                                    | Terr                   | criments (                                                                                                    | 01                                    |                |
| SPEEDY'S HARDWARE                                                                                                    |                                                                                                    |                          |                   | - 5                                                                                                    | Sales Tax                                                                                  |                                       | - 2                                                                                                    | Arte                   | annard Sor                                                                                                    | wither Sa                             | and the second |
| Supplier ID 000003085 Q                                                                                                    | Control Group                                                                                                    | Q.                       |                   |                                                                                                    | Use Tax                                                                                    | 3                                     | 34.09                                                                                                    | Sub                    | olier Hiera                                                                                                    | rehy                                  |                |
| ShortName SPEEDYSHAR-001 Q                                                                                                    |                                                                                                    |                          |                   |                                                                                                    | 1000                                                                                       |                                       | 17.50                                                                                                    | Cue                    | tom Fields                                                                                                    |                                       |                |
| Location MAIN Q                                                                                                    |                                                                                                    |                          |                   | 0                                                                                                    | flerence                                                                                   | 3,9                                   | 0.00                                                                                                    | Sup                    | plier 360                                                                                                    |                                       |                |
| *Address I Q                                                                                                    |                                                                                                    |                          |                   |                                                                                                    |                                                                                            |                                       |                                                                                                    | 10                     | B                                                                                                    |                                       |                |
| Gan                                                                                                    |                                                                                                    |                          |                   |                                                                                                    |                                                                                            | -                                     |                                                                                                    | -                      |                                                                                                    |                                       |                |
| Save                                                                                                    |                                                                                                    |                          |                   |                                                                                                    | Calcula                                                                                    | NF.                                   | Print                                                                                                    |                        |                                                                                                    |                                       |                |
| copy From source bocument                                                                                                    |                                                                                                    |                          |                   |                                                                                                    |                                                                                            |                                       |                                                                                                    |                        |                                                                                                    |                                       |                |
| PO Unit SEGOV                                                                                                    | PO Number 0000179836                                                                                                    | Cse                      | PO                |                                                                                                    | Copy From                                                                                  | vone                                  |                                                                                                    | Go                     |                                                                                                    |                                       |                |
|                                                                                                    |                                                                                                    |                          |                   |                                                                                                    |                                                                                            |                                       |                                                                                                    |                        |                                                                                                    |                                       |                |
|                                                                                                    |                                                                                                    |                          |                   |                                                                                                    |                                                                                            |                                       | the state of the state of the s |                        | min 1 41                                                                                                    | 1 1 1 1 1 1 1 1 1 1 1 1 1 1 1 1 1 1 1 | a la sere      |
| voice Lines (2)                                                                                                    |                                                                                                    |                          | -                 |                                                                                                    |                                                                                            |                                       | Find   Ve                                                                                                    | w All                  | First &                                                                                                    | 1 of 2                                | (A) Last       |
| Line 1 Copy Down                                                                                                    | SpeedChart                                                                                                    | a.                       | Pu                | rchase O                                                                                                    | rder                                                                                       |                                       | Find   Ve                                                                                                    | IA W                   | First d                                                                                                    | 1 of 2                                | A Last         |
| Line 1 Copy Down                                                                                                    | SpeedChart<br>Ship To 13170                                                                                                    | a<br>a                   | Pu                | chase O                                                                                                    | rder<br>0179636(1)1                                                                        |                                       | Find   Vie                                                                                                    | W All                  | First (4)<br>One Asse                                                                                                    | t of 2<br>H                           | t Last         |
| Line 1 Copy Down<br>*Distribute by Cuantly *<br>Nem Q                                                                                                    | SpeedChart<br>Ship To 13170<br>Description M2A Sories, stand                                                                                                    | Q<br>Q<br>atome explos   | Pu                | GOV10000                                                                                                    | rder<br>0179636(1)1<br>ceiver(s)                                                           |                                       | Find   Vie                                                                                                    | W Al                   | First 4                                                                                                    | not2<br>H                             | t Last         |
| Line 1 Copy Down<br>"Distribute by Guantity *<br>Guantity 3,0000                                                                                                    | SpeedChart<br>Ship To 13170<br>Description M2A Sories, stand<br>Packing Silp                                                                                            | Q<br>atone explos        | Pu                | Chese O<br>GOV10000<br>sociate Re<br>Force Price                                                                   | rder<br>0179636(1)1<br>ceiver(s)<br>ce                                                     |                                       | Find   Vie                                                                                                    | W AI                   | First d                                                                                                    | t of 2<br>H                           | A Last         |
| Line 1 Copy Down "Distribute by Guantity * Guantity 3.0000 UOM EA Quantity 3.0200                                                                                                    | SpeedChart<br>Ship To 13170<br>Description M2A Sories, stand<br>Packing Stip<br>Supplier ID                                                                             | d<br>d<br>alore explos   | Pu<br>SF<br>As    | Chese O<br>GOV(0000<br>sociate Re<br>Force Pric                                                                    | rder<br>0179636(1)1<br>cever(s)<br>ce                                                      |                                       | Find   Vie                                                                                                    | w Al                   | First 4                                                                                                    | n ner 2<br>H                          | * Last         |
| Line 1 Copy Down<br>"Distribute by Guantty *<br>Guantty 3.0000<br>UOM EA<br>Unit Price 1.312.50000<br>Unit Price 1.312.50000                                                                                                    | SpeedChart<br>Ship To 13170<br>Description M2A Sories, stand<br>Packing Sap<br>Supplier ID<br>Supplier Name                                                             | d,<br>d,<br>alone explos | Pu<br>Sf<br>A     | rchese O<br>GOV10000<br>sociate Re<br>Force Pric                                                                   | rder<br>h179836(1)1<br>ceiver(s)<br>ce                                                     |                                       | Find   Vie                                                                                                    | W AI                   | Fint 4                                                                                                    | H N                                   | e Last         |
| Line 1 Copy Down<br>"Distribute by Guantity *<br>Guantity 3.0000<br>UOM EA<br>Unit Price 1.312 50000<br>Line Amount 3.937.50                                                                                                    | SpeedChart<br>Ship To 13170<br>Description M2A Sories, stand<br>Packing Stip<br>Supplier ID<br>Supplier Name                                                            | d<br>d<br>alone explos   | Pu<br>Sf<br>As    | chase O<br>GOV10000<br>sociate Re<br>Force Pris<br>D<br>dust PO F                                                  | rder<br>0179636(1)1<br>ceiver(s)<br>ce<br>Percentage<br>Percentage                         |                                       | Find   Me                                                                                                    | W AI                   | First (d)<br>One Asse<br>les/Use Ta                                                                                                    | t of 2<br>et                          | A Last         |
| Line 1 Copy Down<br>"Distribute by Guantity *<br>term Quantity 3,0000<br>UOM EA<br>Unit Price 1,312,50000<br>Line Amount 3,907,50<br>Calculate                                                                                                    | SpeedChart<br>Ship To 13170<br>Description M2A Sories, stand<br>Packing Stip<br>Supplier ID<br>Supplier Name                                                            | d<br>d<br>alore explos   | Pu Sr As          | Chese O<br>GOV(0000<br>sociate Re<br>Force Price<br>D<br>dust PO F<br>focate by F                                  | rder<br>h179636(1)1<br>ceiver(s)<br>ce<br>Percentage<br>Percentage                         |                                       | Find   Ve                                                                                                    | Sal                    | Fest d                                                                                                    | t of 2<br>H                           | tast           |
| Line 1 Copy Down<br>"Distribute by Quantity T<br>Nem Quantity 3 0000<br>UOM EA<br>Unit Price 1.312 50000<br>Line Amount 3.937.50<br>Calculate                                                                                                    | SpeedChart<br>Ship To 13170<br>Description M2A Sories, stand<br>Packing Sap<br>Supplier ID<br>Supplier Name                                                             | atore explos             | Pu<br>SF<br>As    | Inchase O<br>GOMDOOD<br>Sociate Re<br>Force Priv<br>D<br>dust PO F<br>Rocate by R                                  | rder<br>179636(1)1<br>ceiver(s)<br>ce<br>Percentage<br>ersonalize ( F                      | ind   View Al                         | Find   Ve                                                                                                    | WAI<br>Bai             | Finit de la companya de la companya                                                                                                    | of 1 (if)                             | Last           |
| Line 1 Copy Down<br>"Distribute by Quantity +<br>tem<br>Quantity 3 0000<br>UOM EA<br>Unit Price 1.312 50000<br>Line Amount 3.937.50<br>Calculate<br>* Distribution Lines<br>GL Chart Exchange Rate Statistics 4                                                          | SpeedChart<br>Ship To 13170<br>Description M2A Sories, stand<br>Packing Step<br>Supplier ID<br>Supplier Name                                                            | atore explos             | Pu<br>SF AS<br>BE | rchese O<br>GOV(0000<br>sociate Re<br>Force Prin<br>D<br>dust PO F<br>locate by R                                  | rder<br>179636(1)1<br>cever(s)<br>ce<br>Percentage<br>Percentage<br>ersonalize ( F         | ind   View Al                         | Find   Ve                                                                                                    | W Al                   | Finit (d)                                                                                                    | of 1 (f                               | Last           |
| Line 1 Copy Down     Distribute by Cuantity     Tem     Quantity 3 0000     UOM EA     Unit Price     1312 50000     Line Amount     3,937.50     Calculate      Distribution Lines     GL Chart Exchange Rate Statistics     Copy     Line PO Percent Percent           | SpeedChart<br>Ship To<br>Description<br>Merchandise Ant<br>Merchandise Ant<br>County                                                                                    | Q<br>atore explos        | Put SF As         | rchese O<br>GOV/DOOC<br>SOCIATE Ris<br>Force Pris<br>D<br>djust PO F<br>Rocate by R<br>Prind                       | rder<br>179636(1)1<br>cever(s)<br>ce<br>Percentage<br>Percentage<br>ersonalize ( F<br>Dept | Ind   View Al<br>Agency<br>Use=       | Find   Ve                                                                                                    | W Atl                  | First de<br>One Asse<br>les/Use To<br>rst de 1<br>PC Ber                                                                                                    | oft it                                | Last           |
| Line 1 Copy Down<br>"Distribute by Quantity +<br>tem<br>Quantity 3 0000<br>UOM EA<br>Unit Price 1.312 50000<br>Line Amount 3.937.50<br>Calculate<br>P Distribution Lines<br>GL Chart Exchange Rate Statistics &<br>Copy<br>Dean Line PD Percent Percent<br>1 100.0000 10 | SpeedChart<br>Ship To<br>Description M2A Sories, stand<br>Packing Sap<br>Supplier ID<br>Supplier Name<br>Merchandine Anti<br>Merchandine Anti<br>0.0000 3,937.50 3,0000 | A alone sublos           | ovent 110 Q       | rchese O<br>gorvj0000<br>sociate Re<br>Force Pric<br>Ja<br>djust PO F<br>focate by F<br>focate by F<br>focate by F | rder<br>179836(1)1<br>cever(s)<br>ce<br>Percentage<br>ersonalize ( F<br>Dept<br>229610 Q,  | Ind   View Al<br>Agency<br>Use •      | Find   Vie                                                                                                    | WAI<br>Bai<br>Bai<br>Y | First (1)<br>One Asset<br>es/Use To<br>es/Use To<br>es/Use | ort (t                                | Last           |
| Line 1 Copy Down<br>"Distribute by Quantity +<br>tem<br>Quantity 3 0000<br>UOM EA<br>Unit Price 1.312 50000<br>Line Amount 3.937.50<br>Calculate<br>P Distribution Lines<br>GL Chart Exchange Rate Statistics &<br>Copy<br>Dean Line PD Percent Percent<br>1 100.0000 10 | SpeedChart<br>Ship To<br>Description M2A Sories, stand<br>Packing Sap<br>Supplier ID<br>Supplier Name<br>Merchandine Anti<br>Merchandine Anti<br>0.0000 3,937.50 3,0000 | A alone explos           | ovent 110 Q,      | rchese O<br>gorvj0000<br>sociate Re<br>Force Priv<br>Jan<br>djust PO F<br>focate by F<br>focate by F               | rder<br>179836(1)1<br>cever(s)<br>ce<br>Percentage<br>ersonalize ( F<br>Dept<br>229610 Q   | Ind   View Al<br>Agency<br>Use •<br>Q | Find   Vie<br>  [ [2] ]  <br> <br>  4uthori<br>  10002                                                                                                    | WAI<br>Bai<br>Bai<br>Y | First (b)<br>One Asses<br>es/Use To<br>es/Use To<br>es/Use | ort it                                | Last           |

111

#### Contact information for supplier

**Opening a ticket:** https://sfcitypartner.sfgov.org/ **Email/Questions:** sfcitypartnersupport@sfgov.org **Phone number:** 415-944-2442

#### Contact info (internal):

**Opening a ticket:** https://sfemployeeportalsupport.sfgov.org **Emailing:** sfemployeeportalsupport@sfgov.org **Phone number:** 415-944-2442

# Purchasing in Fiscal Year 18-19

### Presented By: Alaric Degrafinried and Galen Leung MAY 14, 2018

-----

-

207

100

1.000

ontract

A

ffice of

dministration

Jaci Fong Director and Purchaser

City and County of San Francisco

City Hall, Room 430 1 Dr. Carlton B. Goodlett Pl. San Francisco, CA 94102

Tel: (415) 554.6743 Fax: (415) 554.6717 Email: oca@sfgov.org

www.sfgov.org/oca

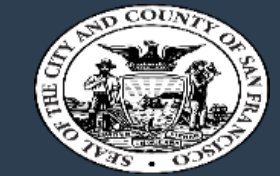

- Prop Q Delegated Departmental Purchasing No Sourcing Event necessary, but please try to obtain 3 quotes (amount involved is under \$10,000 for Commodities and One-Time General Services).
- Informal Sourcing Event (Bid, RFP or RFQ) Applicable when the requisition is between \$10,000 and the Minimum Competitive Threshold (\$110,000 for Commodities and Professional Services, and \$600,000 for General Services).
  - In PeopleSoft, the Sourcing Event can be a private event (e.g. available only to those invited); however, pursuant to Chapter 14B's San Francisco First requirements all the relevant LBEs must also be invited.
- Formal Sourcing Event (Bid, RFP or RFQ) The Sourcing Event must be available to the pubic and the opening of bids or proposals is done in a public way if the amount involved or Requisition is over the Minimum Competitive Threshold (see above for the figures).

O ffice of
 C ontract
 A dministration

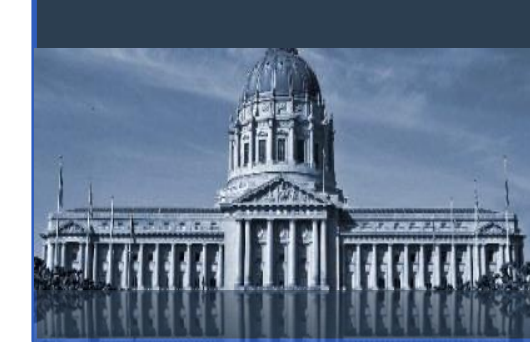

# DeadlinesFor PeopleSoft Purchasing TransactionsRequisitions for Small Equipment & Vehicles on Term ContractsMarch 16All Other Requisitions for EquipmentMarch 30

- Requisitions for non-vehicle, non-equipment
   April 20
- All other Requisitions for Materials/Services in City contracts
   June 1
- Departmental Contract and Term Contract Purchase Orders
   June 1
- Hardcopy Departmental Purchase Orders (Prop Q)
   June 8
- Office supplies online (must already have a PO release) and Delegated Departmental Purchases (Online Prop Q)

O ffice of
 C ontract
 A dministration

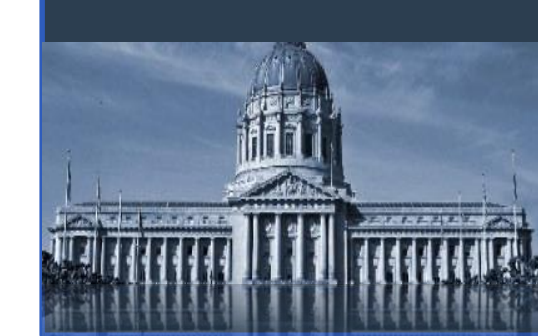

June 15

## Contracts

- Policies are still the same under PeopleSoft.
- Contracts:
  - Used for signed formal contracts such as Professional Services, Equipment Maintenance, Lease Agreements and Software-related purchases.
  - PeopleSoft will record the formal agreement as a contract. Contracts must be amended if there are changes in amount (\$), term or scope of work.
  - No daily spending limit.
  - All required documents such as evidence of BOS or Civil Service approval should be attached to the Contract in PeopleSoft.
- OMP Contracts:
  - Check first to see if an item is available under a Term Contract.
  - There is a \$1,000 daily spending limit.
  - Price List must be attached in order for invoices to be paid.

O ffice of
 C ontract
 A dministration

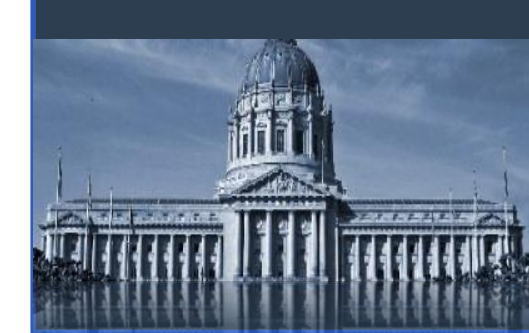

## Contracts (continued)

#### OMP Contracts (continued)

- Small dollar, frequent and repetitive purchases of unknown quantities from a specific vendor for a specified time period.
- Must include Category codes (NIGP codes)
- Appropriate for anticipated purchases over \$10,000 annually.
- $\circ$  ~ Include the following in the Add Comments section of the Header:
  - Reasons why the purchase cannot be bid
  - CMD database was checked for possible LBE vendors
  - Reasons why CMD-approved LBE was not used (if applicable)
- Be sure to include information elsewhere in the Contract:
  - Pricing, payment (prompt payment discounts) and delivery terms;
  - Beginning and expiration dates;
  - Description of product or service;
  - Supplier name and ID number.

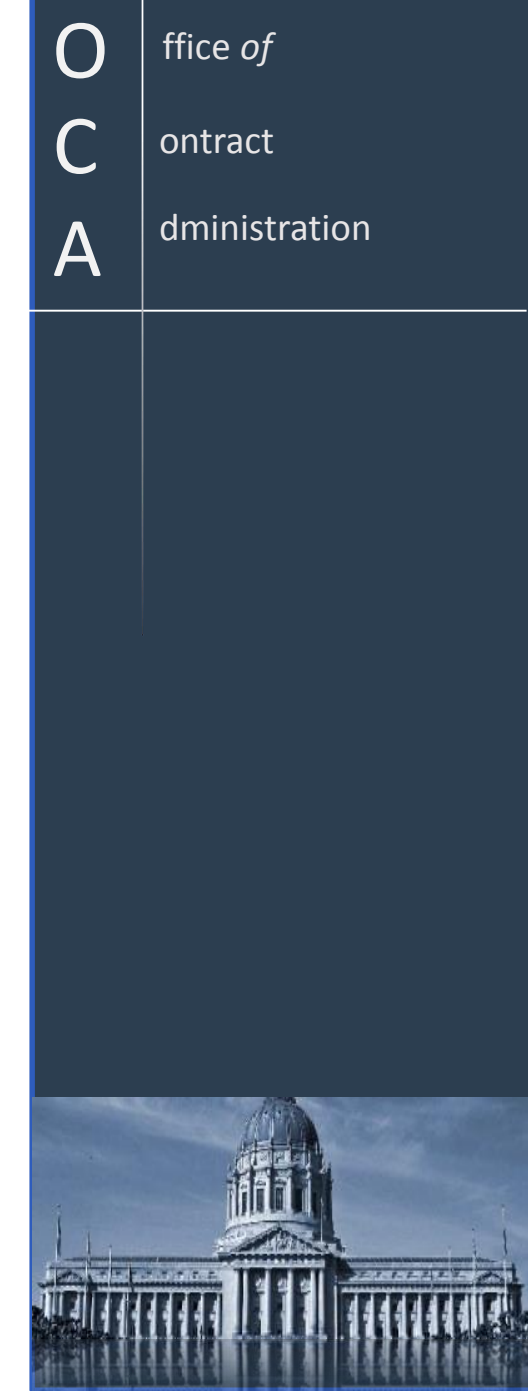

# Citywide Term Contracts

- Commodities and general services (office supplies, IT purchases, CopySmart program, security guard services, janitorial services, industrial supplies, electrical supplies, local hardware supplies, etc.)
- If a term contract is available, departments must order their goods or services from the existing term contract supplier
- Departments can create Purchase Orders against the Contract
- An updated list of term contracts is posted on OCA's website at <u>www.sfgov.org/oca</u> on the Vendor Information page
- If the Contract was awarded as a percentage off a catalog price, the quote and invoice should both include the following information:
  - 1. the catalog price,
  - 2. the percent off and
  - 3. the resulting price.

ffice *of* ontract dministration

A

# Technology Marketplace and IT Purchases

- To utilize the Technology Marketplace contracts in the remainder of FY17-18 submit requisitions and receive CIO approval by June 1, 2018.
- Include the following information with the requisition:
  - Required CIO review by Matthew S. Reeves in F\$P
  - Dept Name and "IT" in RQ title (ex. "DPH-IT")
  - Input information as it appears on the quote (quantity, part numbers, and detailed descriptions for each line item)
  - $\circ$  ~ Items with no cost should be combined with the associated priced item
  - After last line item, enter the quote #, expiration date, vendor contact name and phone, admin fee, Contract ID #, requestor's name and phone number
- For professional IT services, notify Local 21 via this website: <u>http://ifpte21.net/content/information-request-personal-services</u>

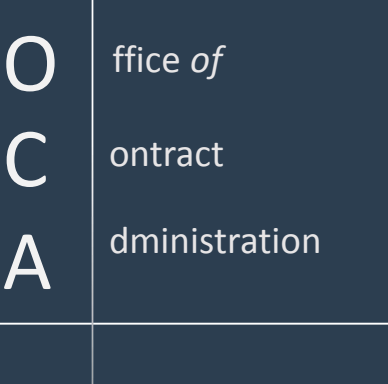

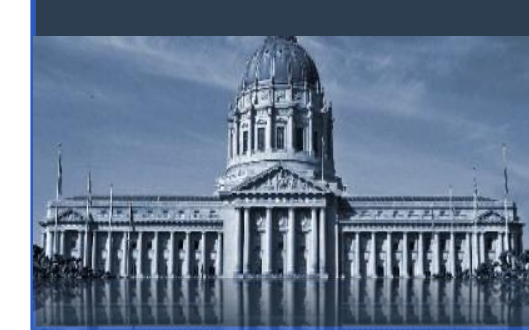

# Vehicle and Heavy Equipment Purchases

- Vehicles and heavy equipment are processed by the centralized fleet buyers
- Requisition instructions are in the <u>CCSF Vehicle Procurement Guide</u> from OCA (formatting, category codes, etc.)
- Fully approve requisition at the dept. level prior to sending documents to OCA
  - Create separate line items for tire tax and extended warranties
- Send via email subject line: (req. #, equip. budget #, and type of vehicle or heavy equip.) in addition to the following items to: <u>fleetteam.oca@sfgov.org</u>
  - Screen print of the PeopleSoft Requisition
  - Approved equipment budget number, substitution approvals, carry-forward approvals, emails, etc.
  - Approved VAR from Fleet Management Dept. (Tom Fung, Director)
  - Approved Specifications (MS Word version)
  - Copy of vendor quote(s (if available)
  - Term Contract Order Sheet(s) signed by Dept. Fleet Manager
  - Current Fleet Term Contracts and the CCSF Vehicle Procurement Guide are available at: <u>http://admweb/adminservices/fleetmgmt/default.htm</u>

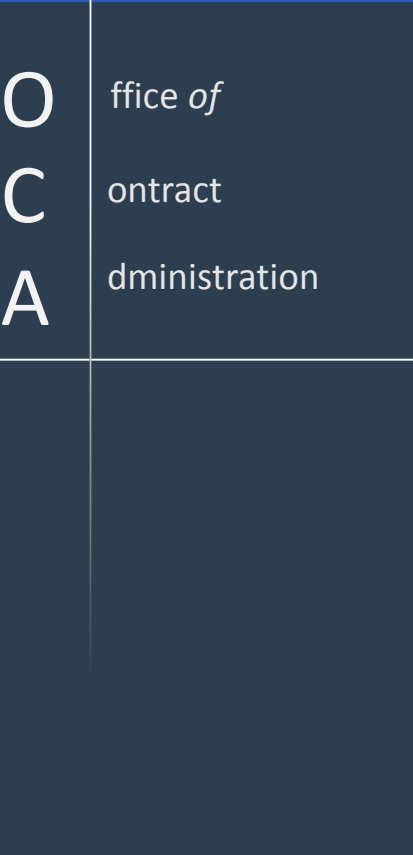

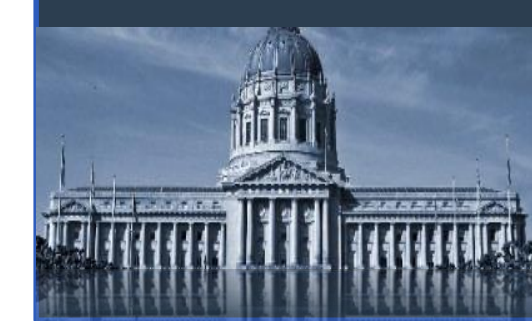

# IT and Vehicle/Heavy Equipment Contacts

#### **Technology Marketplace and IT:**

Rob Henning, Assistant Director Shawn Peeters, Senior Purchaser Paul Cheng, Purchaser Diane Handa, Purchaser (415) 554-6212 (415) 554-7030 (415) 554-6732 (415) 554-6913

#### **Vehicles/Heavy Equipment:**

| Lin Repola, Supervising Purchaser        | (415) 554-4564 |
|------------------------------------------|----------------|
| Mark Farley, Senior Purchaser            | (415) 554-6257 |
| Ellen Hyerim Hofler, Assistant Purchaser | (415) 554-6258 |

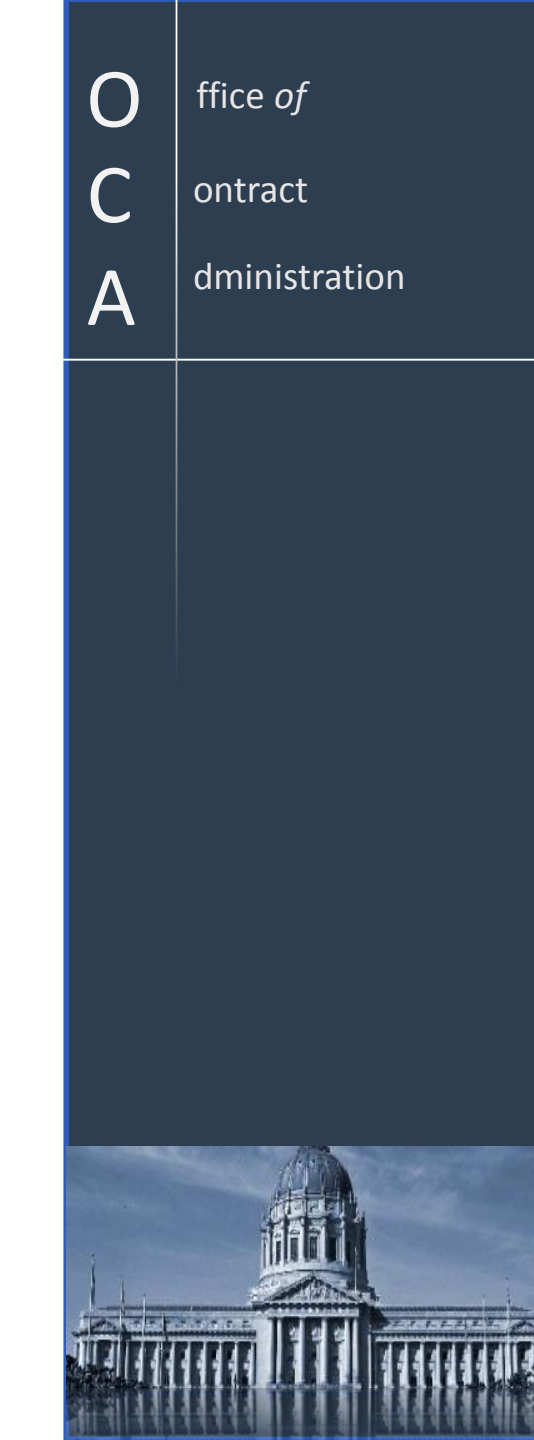

# OCA Sole Source Waiver Form

- Consider using this if there is <u>only one source</u> for the commodity or service
- Must submit the Sole Source Waiver Form [Form P-21.5(b)] to OCA before you finalize and submit for approval a requisition or contract
- Follow the form's instructions and answer all questions in detail
- Written justification should be in the form of a memo that answers all the questions on the form
- Include PeopleSoft transaction number when possible
- If the transaction is for services, include CMD's 14B Waiver
- Include the approved waiver when submitting the transaction
- Plan ahead don't assume that the waiver request will be approved
- Note it can take longer to secure approval of a sole source than to do a bid

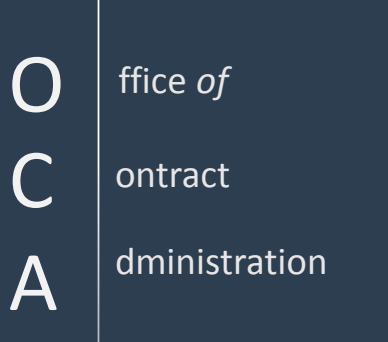

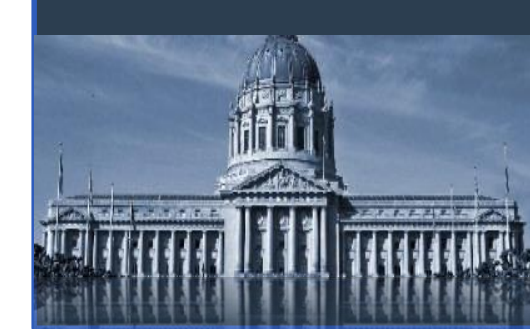

## **Purchase Orders**

ffice *of* 

ontract

A

dministration

- Purchase Orders are issued against Contracts to encumber funds.
  - Purchase Orders must be issued against contracts to encumber funds before orders are placed with vendors (Charter Section 3.105).
  - Use an NIGP Code in the Category field in the Purchase Order.
  - HINT: The "Amount Only" setting should be checked in the Purchase Order if it was not checked in the Contract. This allows for progressive payments and will avoid match override when making payments.

## **Paying Invoices**

ffice *of* 

ontract

A

dministration

- 3-way match: purchase order, packing slip (receiving) and invoice.
- Descriptions, quantities and prices should match.
- Invoice must be approved by someone other than the person who placed the order and other than the person who received the order.
- Approved invoices must be sent to Accounting for payment.
- Accounting reviews invoices and, if approved, creates Voucher for payment.
- Having the Category code from the PO will aid in creating the Voucher.

# Processing of Payments without an Encumbrance

(formerly known as Direct Vouchers)

- Payments without an encumbrance violate City Charter Section 3.105(i)
- All disbursements of funds must be authorized by the Controller
- Justification for such payments must answer 4 questions:
  - 1. Why were funds not encumbered?
  - 2. Who authorized it?
  - 3. Why is the price reasonable?
  - 4. What procedures are being implemented to avoid recurrence?
- All transactions <u>must be with compliant vendors</u>
- All such payments are subject to post-audits

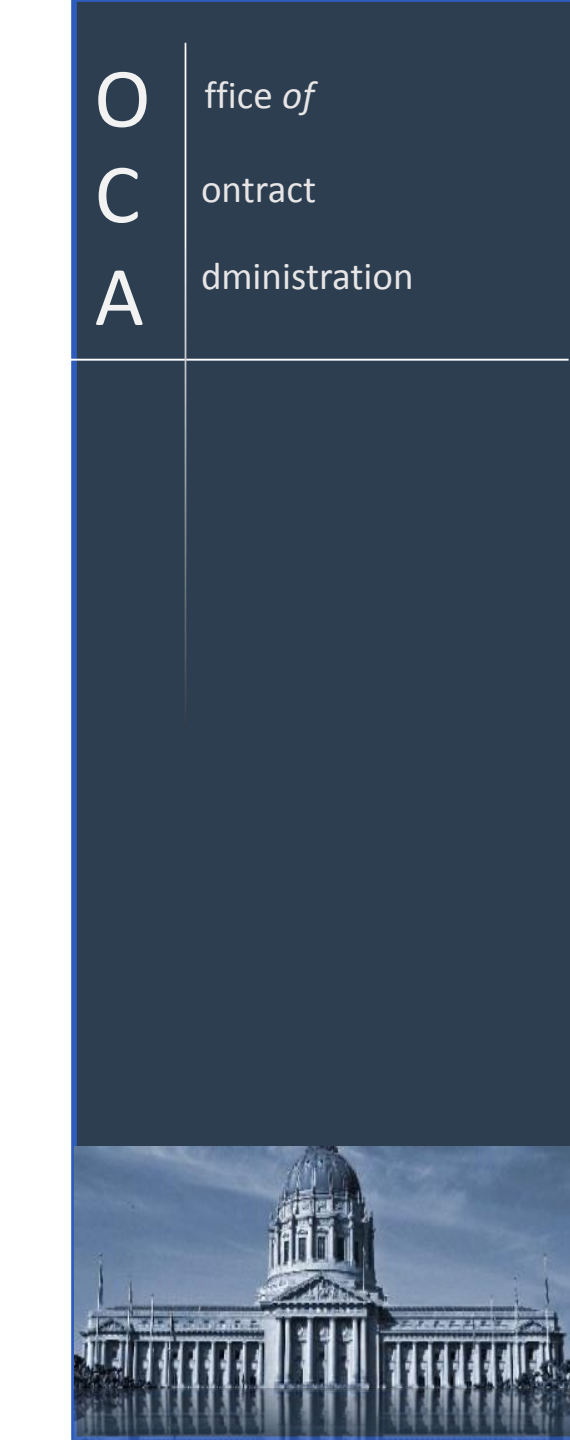

# **Vendor Compliance Reminders**

- PeopleSoft > Supplier > Compliance Summary > <u>Business Tax Registration</u>
- Equal Benefits Ordinance: Look in <u>12B Compliance Summary</u> field
- For a Bidder to be a Supplier, the vendor must submit Business Tax Application, W-9, and Equal Benefits information.
- Supplier can also submit other items, like insurance.
- Minimum Compensation Ordinance (MCO) services only
- Health Care Accountability Ordinance (HCAO) services only
- LBE Compliance Affidavit (CMD Form 3)
- States called out for allowing discrimination see bottom of OCA's webpage, Qualify to Do Business, for link to latest 12X list
- Tax Collector Representative: (415) 554-6718
- CMD: <u>www.sfgov.org/cmd</u> (415) 581-2310
- OLSE: <u>www.sfgov.org/olse</u> (415) 554-7903

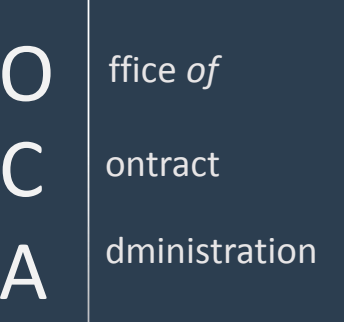

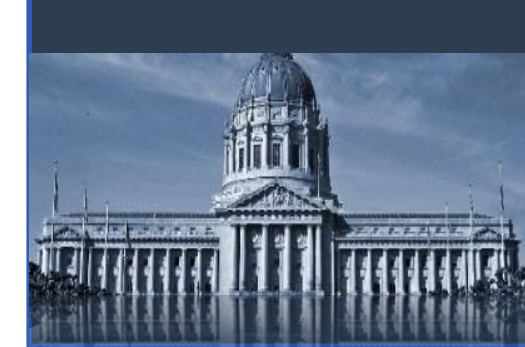

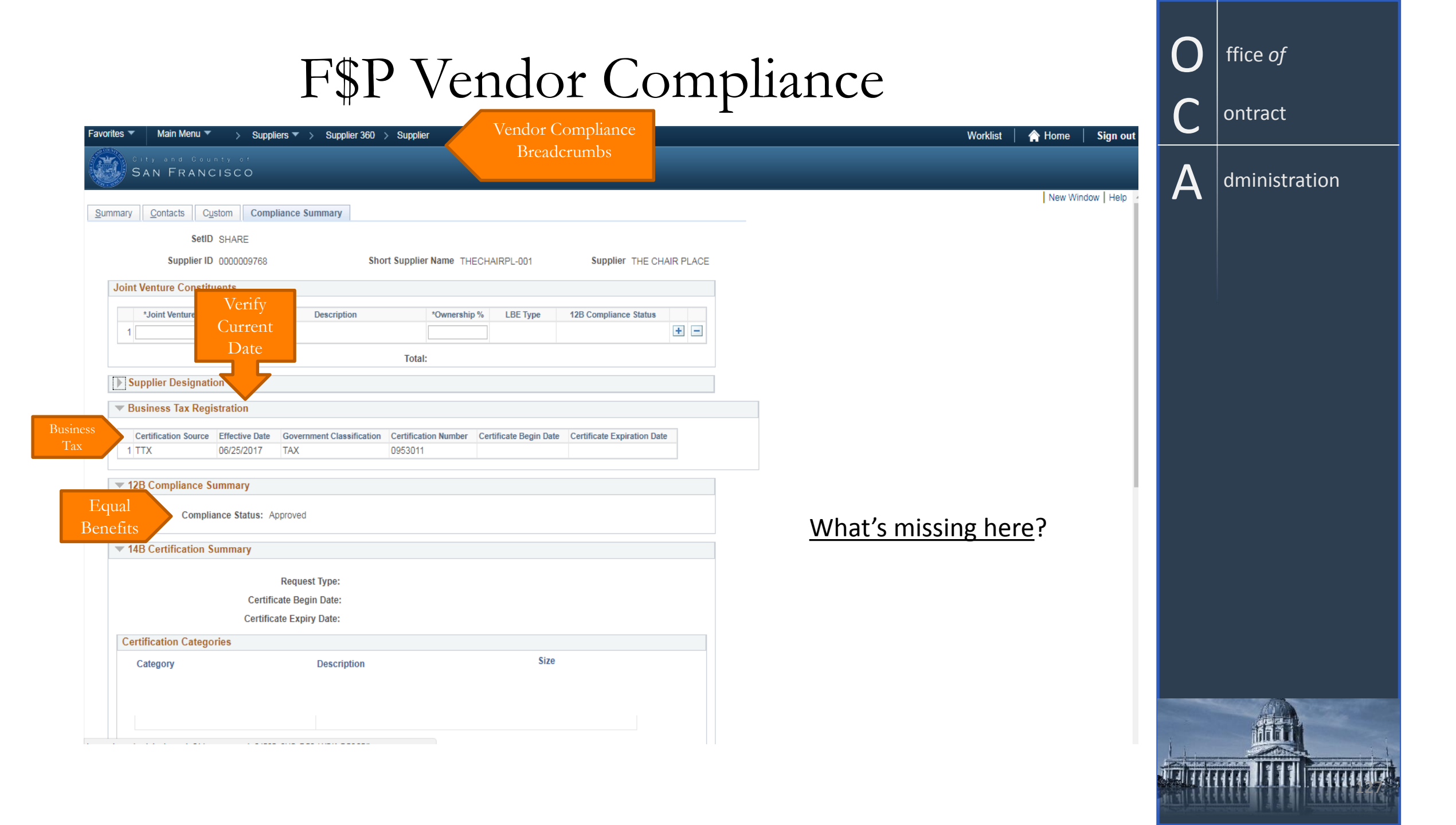